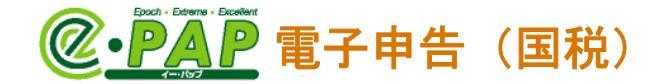

## ダイレクト納付

## ダイレクト納付とは...

事前に税務署に届出等をしておくと、電子申告等または納付情報を登録した後に、届出をした預貯金口座からの振替により期日を指定して納付することができます。 https://www.nta.go.jp/taxes/nozei/nofu/index.htm

## 目 次

| 1.         | ダイレクト納付の準備                      | 2  |
|------------|---------------------------------|----|
| <b>2</b> . | ダイレクト納付の流れ                      | 3  |
| З.         | 申告後、すぐに納付する場合                   | 4  |
| 4.         | 申告後、納付日を指定して納付する場合(納付予約)        | 7  |
| 5.         | ダイレクト納付の取り消し(変更)                | 9  |
| 6.         | ダイレクト納付後に、「納付金額」に変更があった場合1      | 0  |
| 7.         | 準確定申告のダイレクト納付 1                 | З  |
| 8.         | 自動ダイレクト納付 1                     | 5  |
| 9.         | 自動ダイレクト納付:複数税目・複数顧問先を一括でおこなう場合2 | 25 |

# **②•PAP** 電子申告(国税)

## 1. ダイレクト納付の準備

ダイレクト納付を利用するためには、顧問先で次の①②の準備が必要です。

①ダイレクト納付のサービスを提供する金融機関に口座の準備 利用可能な金融機関は、下記でご確認ください。 国税庁ホームページ「利用可能金融機関一覧」: https://www.nta.go.jp/taxes/nozei/nofu/kinyu.htm

#### ②ダイレクト納付の利用届出書を税務署へ提出

提出後、利用可能になるまで1ヵ月程度かかります。 国税庁ホームページ「ダイレクト納付の手続」から、出力できます。 税務署に持参または送付してください。(紙での提出になります。)

国税庁ホームページ「ダイレクト納付(e-Tax による口座振替)の手続」:

https://www.nta.go.jp/taxes/nozei/nofu/index.htm

#### 個人の方の納付手続(事前準備)

```
1. e-Taxの利用開始手続
```

```
3. ダイレクト納付利用届出書のオンライン提出
   スマートフォンやタブレット、パソコンから、e-Taxソフト(WEB版)個人の方にログイン
  し、入力画面に従って必要事項を入力して、利用届出書を送信してください。
   操作マニュアル
    ▶ ダイレクト納付利用届出書オンライン提出の流れ(WEB版)(PDF/809KB)
   オンライン提出して利用可能となるまで、1週間程度かかります。
   オンライン提出は、納税者ご自身名義の預貯金口座のみご利用できます(ご自身以外の預貯金
  口座を利用することはできません)。
   なお、ダイレクト納付利用届出書のオンライン提出は、システム事業者及び金融機関の提供す
  るセキュリティに保護された外部サイトを利用します。
  ※ ダイレクト納付利用届出書の書面提出
    ダイレクト納付利用届出書は、書面 == | ∀ → | □ …
                                       『ダイレクト納付の利用届出書』に、利用
   月程度かかります。)。
                                      する金融機関の記載が必要です。
    ダイレクト納付をご利用される日の
   税依頼書兼国税ダイレクト方式電子納
   面で提出してください。
                                    国税ダイレクト方式電子納税依頼書
兼国税ダイレクト方式電子納税届出書
    作成、提出していただく届出書は次
   成してください。
                                 税務署長 あて
    (入力用) 国税ダイレクト方式電子納税依頼書兼国税ダイレクト方式電子納税届出書
     (PDF/464KB)
    【手書用】 国税ダイレクト方式電子納税依頼書兼国税ダイレクト方式電子納税届出書
     (PDF/171KB)
     ・ 【記載要領 個人納税者用】 (PDF/466KB)
顧問先が『ダイレクト納付利用届出書』を提出すると、顧問先のメッセージボックスの受信通知に、
"ダイレクト納付登録完了通知"が届きます。
"ダイレクト納付登録完了通知"は、「絞り込み」で"すべて"を選択すると確認できます。
                    絞り込み
   メッセージの選択
                                     ログイン切替
                   ●すべて ○選択中の顧問先
   ◉受信通知
          ○即時通知
     🙀 選 読 🛛 受付結果 🔹 利用者識別番号
                                   納税者
                                                   手続き名
     □ 既 -
                                小林 一郎
                                            ダイレクト納付登録完了通知
  1
受信通知が届いたら、ダイレクト納付がおこなえます。
```

# **②·PAP** 電子申告(国税)

2. ダイレクト納付の流れ

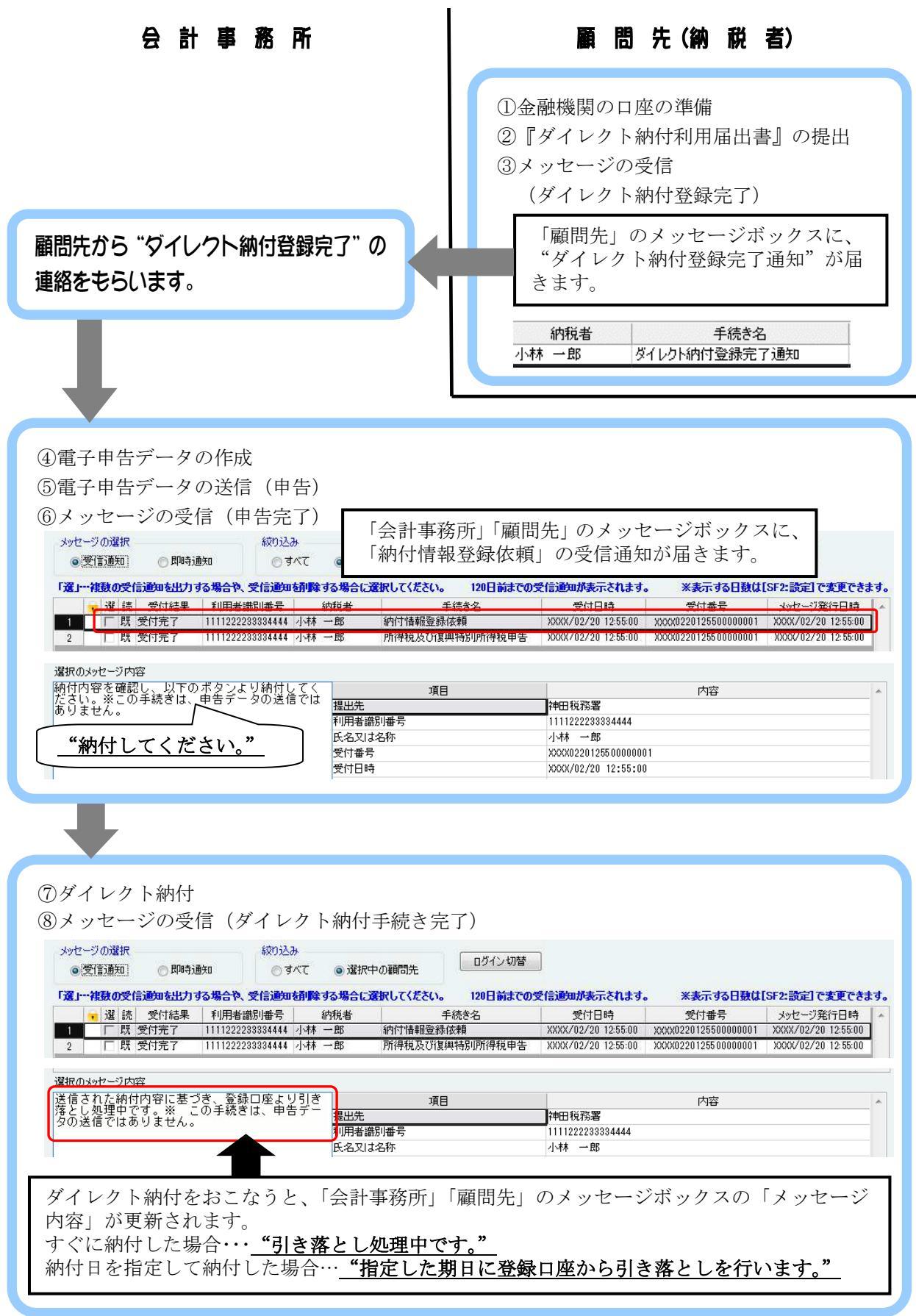

## 3. 申告後、すぐに納付する場合

L

- ・引き落としをおこなう口座(届出をおこなっている口座)に、「納付金額」があることを確認 してから、ダイレクト納付をおこなってください。
- ・ダイレクト納付は、e-Taxの利用可能な時間で、各金融機関がオンラインサービス提供時間におこなえます。

e-Taxの利用可能時間は、下記で確認できます。

https://www.e-tax.nta.go.jp/info\_center/index.htm

①電子申告データ送信後、メッセージボックスに届いた「手続き名」が"納付情報登録依頼"の受信通知を選択し、[F9:ダイレクト納付]を選択します。

グループメニュー内『02. 国税 申告処理』⇒『34. メッセージボックス』

| 利用者識                                                             | ージボックス<br>別番号 : 1                                             | 23456789012                                 | 23 <b>456 利用者</b>                     | :川崎                                                                                               | 三郎 のメッセージオ                                                                                                    | ベックスを表示中                                                                                                    | Webメニュー                                   | · <b>愛</b> 項目ヘルブ    |
|------------------------------------------------------------------|---------------------------------------------------------------|---------------------------------------------|---------------------------------------|---------------------------------------------------------------------------------------------------|----------------------------------------------------------------------------------------------------|----------------------------------------------------------------------------------------------------|-------------------------------------------|---------------------|
| メッセージ(<br>・ 受信                                                   | の選択<br>通知 (                                                   | 」即時通知                                       | 絞り込み         の すべて         すべて        | ● 選択•                                                                                             | 中の顧問先                                                                                                    | し切替                                                                                                    |                                           |                     |
| 「選」…視                                                            | 数の受信通知                                                        |                                             | <b>計<sup>2</sup>、受信通知を削</b><br>日本満別本号 | 除する場合に                                                                                            | <b>選択してください。 120日</b><br>手信き名                                                                                                    | 前までの受信通知が表示されま                                                                                                | す。 ※表示する日数は<br>祭付寿号                       | [SF2:設定]で変更できます。    |
|                                                                  | 厂 既 受付到                                                       | 宅了 1111:                                    | 222233334444 /                        | 林一郎                                                                                               | 納付情報登録依頼                                                                                                    | XXXX/02/20 12:55:0                                                                                            | 0 XXXX0220125500000001                    | XXXX/02/20 12:55:00 |
| 2                                                                | 〒 既 愛村5                                                       | 27 1111                                     | 222288884444                          | <del>木 一度</del> 7                                                                                 | 所得税及创发类特别所得                                                                                                    | 税申告 XXXX/02/20 12:55:0                                                                                        | 0 XXXX0220125500000001                    | XXXX/02/20 12:55:00 |
| 選択のメッセ                                                           | 2ージ内容                                                         |                                             |                                       |                                                                                                   |                                                                                                    |                                                                                                    |                                           |                     |
| <br>選択のメッt<br>納付内容<br>ださい。                                       | 2-ジ内容<br>を確認し、<br>※この手続                                       | 以下のボタ<br>きは、电告                              | ンより納付して<br>データの送信で                    | く<br>は<br><sub>担山生</sub>                                                                          | 項目                                                                                                    | 神口指致要                                                                                                    | 内容                                        | ^                   |
| 選択のメッt<br>納付内容<br>ださい。<br>ありませ                                   | 2-ジ内容<br>を確認し、<br>※この手続<br>ん。                                 | 以下のボタ<br>きは、申告                              | ンより納付して<br>データの送信で                    | く 提出先                                                                                             | 項目                                                                                                    | 神田税務署                                                                                                    | 内容                                        | *                   |
| 選択のメッセ<br>納付内容<br>ださい。<br>ありませ                                   | 2-ジ内容<br>を確認し、<br>※この手続<br>ん。<br><b>由ん+1 ~</b>                |                                             | ンより納付して<br>データの送信で                    | く<br>は<br>提出先<br>利用者譜<br>氏名又に                                                                     | 項目<br>                                                                                                    | 神田税務署<br>1111222233384444<br>小林 一郎                                                                            | 内容                                        | *                   |
| 選択のメッセ<br>納付内容。<br>ありませ                                          | 2 <sup>-ジ内容</sup><br>を確認し、<br>※この手続<br>ん。<br><b>内付し</b> つ     | 以下のボター<br>きは、甲告<br>てくださ                     | ンより納付して<br>データの送信で<br><u>くい。"</u>     | く<br>は<br>提出先<br>利用者譜<br>氏名又は<br>受付番号                                                             | 項目<br>說J番号<br>技名称<br>号                                                                                                    | 神田税務署<br>111122233334444<br>小林 一郎<br>XXXX022012550000                                                         | 内容                                        | *                   |
| 選択のメッセ<br>潮行内容。<br>ありませ、<br>・・・・・・・・・・・・・・・・・・・・・・・・・・・・・・・・・・・・ | 2 <sup>-ジ内容</sup><br>を確認し、<br>※この手続<br>ん。<br><b>内付し</b> つ     | 以下のボタ<br>きは、甲告<br>てくださ                      | ンより納付して<br>データの送信で<br><u>くい。"</u>     | く<br>提出先<br>利用者調<br>受付番号<br>受付日暇                                                                  | 項目<br>認J番号<br>は名称<br>う<br>う                                                                                                    | 神田税務署<br>111122233334444<br>小林 一郎<br>XXXX022012550000<br>XXXX022012550000                                     | 内容<br>1001<br>:00                         | *                   |
| 選択のメッセ<br>納付内容。<br>ありませ<br><b>"糸</b>                             | 2 <sup>-ジ内容</sup><br>を確認し、<br>この手続<br>ん。<br><b>内付し</b> つ      | 以下のボタ<br>きは、甲告:<br>てくださ                     | ンより納付して<br>データの送信で<br><u>くい。"</u>     | <ul> <li>くは<br/>提出先<br/>利用者諸<br/>受付番号<br/>受付日時<br/>年分</li> </ul>                                  | 項日<br>5<br>5<br>9<br>9                                                                                                    | 神田税務署<br>111122233334444<br>小林一郎<br>XXXX022012550000<br>XXXX21255<br>令和XX年分                                   | 内容<br>1001<br>100                         | A                   |
| 選択のメッセ<br>納行内容。<br>ありませ                                          | 2-ジ内容<br>を確認し、※この手続<br>ん。<br><b>内付して</b>                      | 以下のボタう<br>さは、中告:<br>てくださ                    | ンより納付して<br>データの送信で<br><u>くい。"</u>     | く<br>は<br>提出先<br>利用者譜<br>氏名又は<br>受付日時<br>年分<br>種目                                                 | 項日<br>期月番号<br>た名称<br>号<br>号                                                                                                    | 神田税務署<br>111122233334444<br>小林 一郎<br>XXXX022012550000<br>XXXX(202/012:55<br>令和XX年分<br>所得税及び貨興特股               | 内容<br>0001<br>00<br>1)所得税申告               | A                   |
| 選択のメッセ<br>額行内い。<br>ありま                                           | 2-ジ内容<br>を確認し、<br>※この手続<br>ん。<br><b>内付し</b> つ                 | 以下のボタ<br>きは、<br>电告:<br>てくださ                 | ンより納付して<br>データの送信で<br>くい。"            | <ul> <li>く</li> <li>提出先</li> <li>利用者調</li> <li>受付日時</li> <li>年分</li> <li>種目</li> <li>4</li> </ul> | 項日<br>89 番号<br>2名称<br>5<br>5                                                                                                    | 神田税務署<br>111122233334444<br>小林一郎<br>XXXX022012550000<br>XXXX2201255000<br>XXXX25<br>令和XX年分<br>所得稅及び復興特別<br>11 | 内容<br>0001<br>00<br>1)所得税申告               | ^ ^                 |
| 選択のメッセ<br>額付け内容<br>ありませ<br>(************************************ | 2-ジ内容<br>を確認し、<br>※この手続<br>ん。<br><b>内付して</b><br>定<br>に @ メール詳 | 以下のボタ<br>ぎは、<br><b>し</b><br>てくださ<br>細(受信通知) | ンより納付して<br>データの送信で<br>くい。"            | くは<br>提出先<br>利用者調<br>氏名又は<br>受付番号<br>受付日時<br>年分<br>種目<br>く                                        | 項日<br>線)番号<br>た名称<br>5<br>9<br>9<br>9<br>9<br>9<br>9<br>9<br>9<br>9<br>1<br>1<br>5<br>1<br>5<br>5<br>5<br>1<br>5<br>5<br>1<br>5<br>1<br>5<br>5<br>5<br>5<br>5<br>5<br>5<br>5<br>5<br>5<br>5<br>5<br>5 | 神田税務署<br>111122233334444<br>小林 一郎<br>XXXX022012550000<br>XXXX202201255<br>令和XX年分<br>所得税及び資興特E<br>m            | 内容<br>1001<br>100<br>「所得税申告<br>「<br>あります。 |                     |

※納付書を電子申告した場合は、"納付情報登録依頼"が届きません。納付書(所得税徴収高計 算書)の受信通知を選択し、[F9:ダイレクト納付]を選択します。

| 利用者                                                                                                    | 首識別番号: 12345                                                         | 。<br>67890123456 利用:                                                                                                    | 者: 川崎 三郎 のメッセ                                                         | ージボックスを表示中                                        |                                               |                                             |                                          |                                   |
|----------------------------------------------------------------------------------------------------|----------------------------------------------------------------------|----------------------------------------------------------------------------------------------------|-----------------------------------------------------------------------|---------------------------------------------------|-----------------------------------------------|---------------------------------------------|------------------------------------------|-----------------------------------|
| メッセージの選択<br>●受信通知                                                                                                    | 〇即時通知                                                                | 絞り込み<br>○すべて                                                                                                    | ◉選択中の顧問先                                                              | ログイン切替                                            |                                               |                                             |                                          |                                   |
|                                                                                                    | 通知を出力する場合                                                            | <b>冬</b> 受信通知 翻除                                                                                                    | する場合に選択してください。                                                        | 120日前までの受信通知が表示                                   | čnat. Xa                                      | に示する日動                                      | は[SF2:設定]で変                              | 更できま                              |
| 度」…。後秋の文15                                                                                                    |                                                                      |                                                                                                    |                                                                       |                                                   |                                               |                                             |                                          |                                   |
|                                                                                                    | 受付結果 利用<br>受付完了 111122                                               | <u>考識別番号</u><br>2233334444 株式:                                                                                                    | <u>納税者</u><br>会社 サンブル 給与所得・退職                                         | <u>手続き名</u><br>幾所得等の所得税徵収高計算書(一射                  | 受付日時<br>() 2025/01/05 10:0                    | 5:00 2024                                   | 受付番号<br>1016100500000001                 | ઝેજ<br>2024                       |
| ▲」"相数の文目<br>■ 選 持<br>1 「 既 !                                                                                                    | 受付結果 利用<br>受付完了 111122                                               | <u>書識別 番号</u><br> 22333334444 株式:                                                                                                    | <u>納税者</u><br>会社 サンブル 給与所得・退電                                         | <u>手续表名</u><br>進所得等の所得税徵收高計算書(一般                  | <u>受付日時</u><br>約 2025/01/05 10:0              | 5:00 2024                                   | 受付番号<br>1016100500000001                 | 2024                              |
|                                                                                                    | 受付結果 利用<br>受付完了 11112:                                               | 者遼和田田君   22333334444 林式:                                                                                                    | か行き<br>会社 サンブル 給与所得・退報                                                | 手続き名<br>第所得等の所得税徴収高計算書(一部<br>第二帝帝子幼前太和不許の幼社委号     | ●付日時<br>2025/01/05 10:0<br>第四番号付f和田田          | 5:00 2024                                   | 受付番号<br>1016100500000001                 | 2024                              |
|                                                                                                    | ●<br>受け結果 利用<br>受け差了 11112:                                          | <u>者満別日番号</u><br>222333334444 株式:<br>た。なお、後日                                                                                                    | <u>約53者</u><br>会社 サンブル 給与所得・退電<br>インターネット シングやATT<br>項目               | 手続き名<br>第所得等の所得税徴収高計算書(一動<br>#等で電子納税される際の約付番号。    | 受付日時<br>2025/01/05 10:0<br>確認番号は「利用者          | 5:00 2024<br>5:00 <b>2024</b><br>(清潔別番号)    | 受付番号<br>1016100500000001<br>「約税用確認番号」?   | メッ<br>2024<br><b>&gt;</b><br>なります |
| ▲」***#800×10<br>■ 2 2 2<br>2 2 2<br>2 2<br>2 2<br>2<br>2<br>2<br>2<br>2<br>2<br>2<br>2<br>2<br>2<br>2<br>2<br>2 | 受け結果 利用<br>受け結子 11112<br>受け完了 11112<br>夕を受け付けまし<br>ため、担当職員<br>あいままので | <u><br/>著語記』番号</u><br>222338384444 株式:<br>222338384444 株式:<br>22233838444 株式:<br>22233838444 株式:<br>2223582444 株式:<br>22235824444 株式:<br>2223582444 株式:<br>2223582444 株式:<br>2223582444 株式:<br>2223582444 株式:<br>2223582444 株式:<br>2223582444 株式:<br>2223582444 株式:<br>22255824 (株式:<br>22255824 (株式:<br>22255824 (株式:<br>22255824 (<br>2225582) (<br>2225582) | <u>約55者</u><br>会社 サンブル 給与所得・退電<br>インターネット/ シキングやATT<br>項E<br>下利用者識別番号 | <u>手続きた</u><br>新所得等の所得投資以取高計算書(一創<br><b><br/></b> | 受付日時<br>2025/01/05 10:0<br>確認番号は「利用者<br>34444 | 5:00 2024<br>5:00 2024<br>5:00 2024<br>2024 | 受付番号<br>1016100500000001<br>1016月開始2番号」) | 397<br>2024<br>><br>>             |

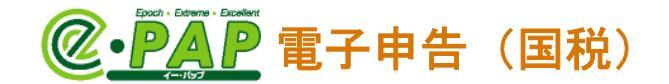

- ②【電子納税】の「納付指示」で"今すぐ納付"を選択し、【送信】を選択します。
- ※ダイレクト納付で利用する預貯金口座が複数ある場合は、引き落とし口座を選択後、【送信】 を選択します。

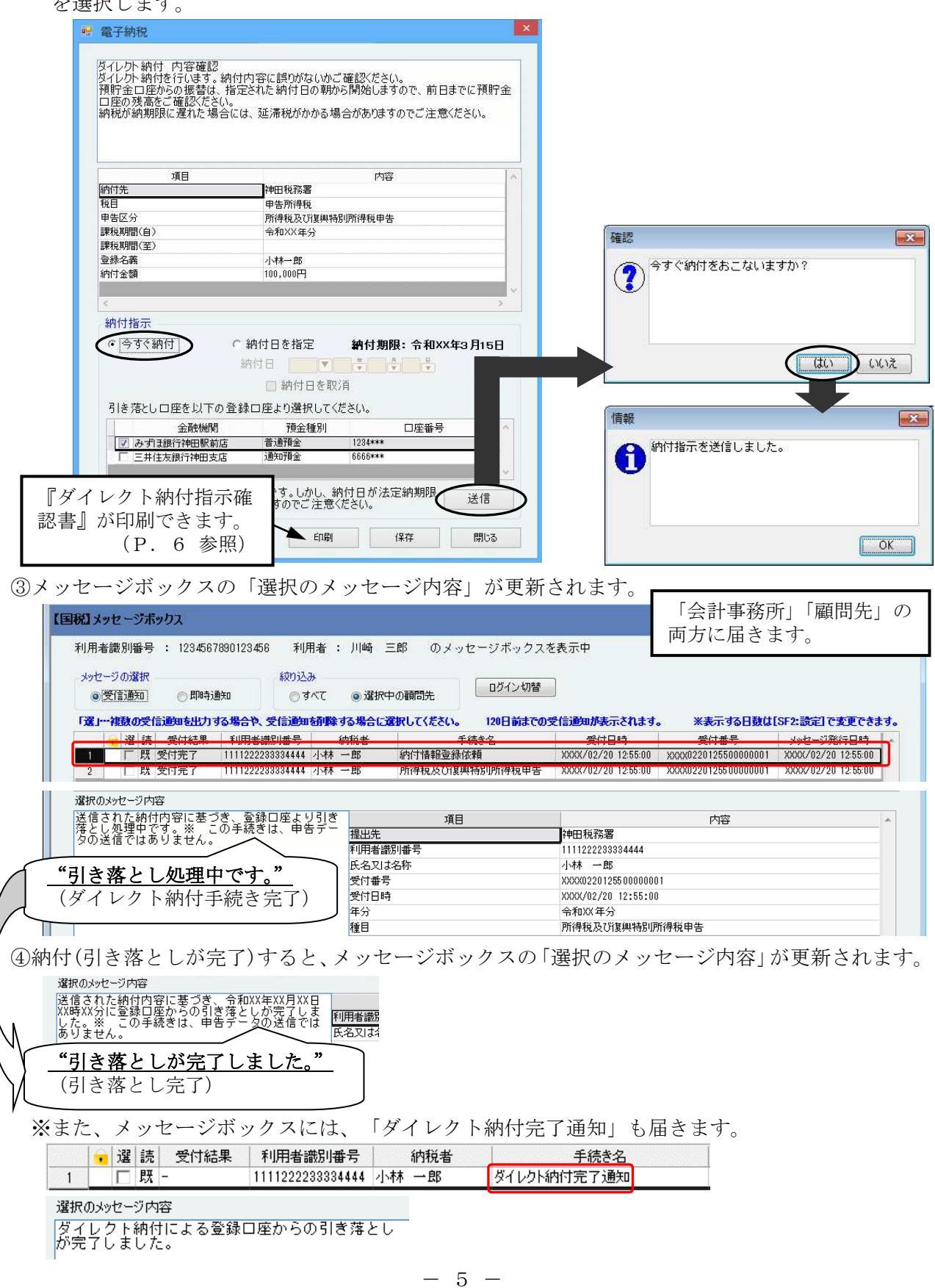

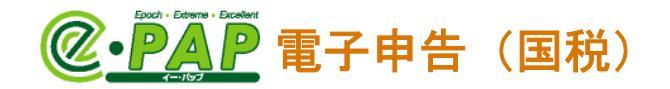

※『ダイレクト納付指示確認書』の印刷

【電子納税】で**[印刷]**を選択すると、『ダイレクト納付指示確認書』が出力できます。

| 00001 小林 一郎        |                |  |  |  |  |  |  |
|--------------------|----------------|--|--|--|--|--|--|
| 受付番号:2010021513274 | 13235244       |  |  |  |  |  |  |
|                    |                |  |  |  |  |  |  |
|                    |                |  |  |  |  |  |  |
| 納付先                | 神田税務署          |  |  |  |  |  |  |
| 税目                 | 申告所得税          |  |  |  |  |  |  |
| 申告区分               | 所得税及び復興特別所得税申告 |  |  |  |  |  |  |
| 課税期間(自)            | 令和以准分          |  |  |  |  |  |  |
| 課税期間(至)            |                |  |  |  |  |  |  |
| 登録名義               | 小林一郎           |  |  |  |  |  |  |
| 金融機関名              | みずほ銀行神田駅前支店    |  |  |  |  |  |  |
| 口座番号               | ****           |  |  |  |  |  |  |
| 納付金額               | 100,000円       |  |  |  |  |  |  |
| 納付指示               | 今ずぐ納付          |  |  |  |  |  |  |
| 納付期限日              |                |  |  |  |  |  |  |

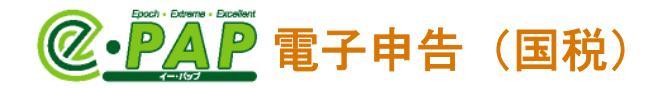

## 4. 申告後、納付日を指定して納付する場合(納付予約)

①電子申告データ送信後、メッセージボックスに届いた「手続き名」が"納付情報登録依頼"の受信通知を選択し、[F9:ダイレクト納付]を選択します。

グループメニュー内『02. 国税 申告処理』⇒『34. メッセージボックス』

| ハウセージの選択     取り込み       ●受信通知     ●即時通知     ●すべて     ● 選択中の通       「夏」・複数の受信通知な出力する場合や、受信通知結婚数する場合に選択し     ● 選 持 受付結果     利用者選別場合       ● 選 持 受付結果     利用者選別場合     約約者       1     「既 受付完了     1111222283334444     小林 一郎       2     「既 受付完了     1111222283334444     小林 一郎       2     「既 受付完了     1111222283334444     小林 一郎       3     「既 受付完了     1111222283334444     小林 一郎       4     -     第     第       5     -     -     ※       6     -     -     ※       7     -     -     ※       6     -     -     ※       7     -     -     ※       7     -     -     ※       7     -     -     ※       8     -     -     ※       9     -     -     ※       10     -     -     ※       11     -     -     ※       11     -     -     ※       11     -     -     ※       14     -     -     ※       15     -     >     >       14     -     -     ※       15                                                                                                    | 間先<br>、てください。<br>120日前までの<br>手続きタ<br>「情報登録依頼<br>専祝及び夏興特が所得税申告            | 受信道知が表示されます。<br>受付日時<br>2008/02/20 1255:00 X<br>2008/02/20 1256:00 X | ※表示する日数は[<br>学 <u>付#号</u><br>(XXX0220125500000001<br>(XXX0220128500000001) | SF2:読定]で変更できま<br>メッセージ筆行日読<br>XXXX/02/20 12:55:00<br>XXXX/02/20 12:55:00        | ‡₫.            |
|----------------------------------------------------------------------------------------------------|--------------------------------------------------------------------------|----------------------------------------------------------------------|----------------------------------------------------------------------------|---------------------------------------------------------------------------------|----------------|
| 「違・・准数の受信適加な出力する場合や、受信適加な削除する場合に違れし、       ・ 違 速 受付結果     利用素濃別番号       ・ 選 決 受付結果     利用素濃別番号       ・ 選 決 受付完了     1111222233334444       ・ 説 受付完了     1111222233334444       ・ 説 受付完了     1111222233334444       ・ 説 受付完了     1111222233334444       ・ 説 受付完了     1111222233334444       ・ 説 受付完了     1111222233334444       ・ 説 受付完了     1111222233334444       ・ 説 受付完了     1111222233334444       ・ 説 受付完了     1111222233334444       ・ 説 受付売了     1111222233334444       ・ 説 受付売     11111222233334444       ・ 説 受付売     11111222233334444       ・ 説 受付売     11111222233334444       ・ 説 受付売     1111111222233334444       ・ 説 見 し の     111111111111111111111111111111111111                                                                                                    | <b>- てください。<br/>120日前までの</b><br><u>手続き名</u><br>け情報登録依頼<br>存祝及び13単待別別停祝中告 | 受信運知が表示されます。<br>受付日時<br>1000K/02/20125500 火<br>1XXXX/02/201285:00 X  | 米表示する日数は[<br>受付#是<br>(XXX0220125500000001<br>XXX0220128500000001           | SF2:読定]で変更でき。<br><u>メッセージ第行日時</u><br>XXXX/02/2012:55:00<br>- XXXX/02/2012:55:00 | ≢ <del>J</del> |
| ・選ばき         受け法里         利用者源即番号         納起者           1         「既受け充了         111122228333444         小林         小師         納           2         1         以反け充了         1111222233334444         小林         小師         所           2         1         以反け充了         1111222233334444         小林         小師         所           4         2         1         以反け充了         1111222233334444         小林         小師         所           4         2         1         以反け充了         1111222233334444         小林         小師         所           4         2         1         以口方         第         1111222233334444         小林         小師         第           4         2         1         以口方         第         2         1         1         1         2         1         1         1         1         1         1         1         1         1         1         1         1         1         1         1         1         1         1         1         1         1         1         1         1         1         1         1         1         1         1         1         1         1 | <u> </u>                                                                 |                                                                      | 受付番号<br>以XX0220125500000001<br>XXX02201285000000001                        | <del>メッセージ発行日時</del><br>XXXX/02/20 12:55:00<br>XXXX/02/20 12:55:00              |                |
|                                                                                                    | 可值報登録夜積<br>春祝及び18興特別所得視中苦<br>1百日                                         | XXXX/U2/2012/56/00 X                                                 | XXX220125500000001                                                         | XXXX/12/20 12:55:00                                                             | ].             |
| 2     LK (文明元)     1111222233334444 小林 一郎 所       *        第初のパッセージ内容       新行内容を確認し、以下のボタンより納付してく<br>ささい。※この手続きは、申告データの送信では<br>現出先<br>利用者識別番<br>長之以名称<br>受付番号       *        *                                                                                                    | 何优及UI复典特别加特优甲吉<br>酒日                                                     | XXXX/02/2012:00:00 X                                                 | *******                                                                    | XXXX 02/20 12:50:00                                                             |                |
|                                                                                                    | 宿日                                                                       |                                                                      |                                                                            |                                                                                 |                |
| 501ません。<br>「如んけ」 アノ だ ちし、"<br>気気又は名称<br>受付番号                                                                                                    | 項口                                                                       | 54 m #8 2% 99                                                        | 内容                                                                         |                                                                                 | *              |
| **<br>**<br>**<br>**<br>**<br>**<br>**<br>**<br>**<br>**                                                                                                    | 문                                                                        | 1111222233334444                                                     |                                                                            |                                                                                 |                |
| "如母してくだちい" し 受け番号                                                                                                    | 2                                                                        | 小林 →郎                                                                |                                                                            |                                                                                 |                |
|                                                                                                    |                                                                          | XXXX0220125500000001                                                 |                                                                            |                                                                                 |                |
|                                                                                                    |                                                                          | XXXX/02/20 12:55:00                                                  |                                                                            |                                                                                 |                |
| 年分                                                                                                    |                                                                          | 令和XX年分                                                               |                                                                            |                                                                                 |                |
| 種目                                                                                                    |                                                                          | 所得税及び復興特別所得                                                          | 税申告                                                                        |                                                                                 |                |
|                                                                                                    |                                                                          | XXXX0220125500000001<br>XXXX/02/20 12:55:00                          |                                                                            |                                                                                 |                |
| 7里日                                                                                                    |                                                                          | 月11年代及01复興待別所待                                                       | 悦平古                                                                        |                                                                                 | 1              |

※納付書を電子申告した場合は、P. 4をご確認ください。

- ②【電子納税】の「納付指示」で"納付日を指定"を選択し「納付日」を入力して、【送信】を選 択します。
  - ※ダイレクト納付で利用する預貯金口座が複数ある場合は、引き落とし口座を選択後、【送信】 を選択します。

| ダイレクト納付を行います。<br>預貯金口座からの振替は、<br>ロ座の残高をご確認くださ<br>納税が納期限に遅れた場 | 納付内容に誤りがないかご確認なださい。<br>・指定された納付日の朝から開始しますので、前日ま<br>い。<br>合には、延滞税がかかる場合がありますのでご注意く                      | きでに預貯金<br>ださい。 |              |
|--------------------------------------------------------------|----------------------------------------------------------------------------------------------------|----------------|--------------|
|                                                              | 内容                                                                                                    |                |              |
| 納付先                                                          | 神田税務署                                                                                                  |                |              |
| 税目                                                           | 申告所得税                                                                                                  |                |              |
| 申告区分                                                         | 所得税及び復興特別所得税申告                                                                                         |                |              |
| 課税期間(自)                                                      | 令和XX年分                                                                                                 |                | 6            |
| 課税期間(至)                                                      |                                                                                                    |                | 確認           |
| 登録名義                                                         | 小林一郎                                                                                                   |                |              |
| <ul> <li>○ 今すぐ納付</li> <li>【</li> <li>引き落とし口座を以下の</li> </ul>  | <ul> <li>● 納付日を指定</li> <li>納付日 令和▼XX ▼XX ▼XX ▼</li> <li>納付日を取;月</li> <li>● 資録口座より選択してくださ(い。</li> </ul> |                |              |
| 全融機関                                                         |                                                                                                    | 0              | 44+9         |
| ■ みずほ銀行神田駅前                                                  | 店 普通預金 1234***                                                                                         |                | 旧戰           |
| □ 三井住友銀行神田支                                                  | 店 通知預金 6666***                                                                                         | ~              | 納付指示を送信しました。 |
| レクト納付指示<br>が印刷できます                                           | です。しかし、納付日が法定納期限<br>すのでご注意ください。                                                                        | 送信             |              |

③メッセージボックスの「選択のメッセージ内容」が更新されます。

| 【国税】メッセージボックス                                                                                                    | Webメニュー 😢 項目ヘルプ                                                                                                    |
|----------------------------------------------------------------------------------------------------|----------------------------------------------------------------------------------------------------|
| 利用者識別番号 : 1234567890123456 利用者 : 川崎 三郎 のメッセーシ                                                                                                    | ジボックスを表示中                                                                                                    |
| メッセージの選択                                                                                                    | 「会計事務所」「顧問先」の両方に届きます。                                                                                                    |
| 「選」・・複数の受信通知を出力する場合や、受信通知・結果する場合に選択してください。                                                                                                    | 20日前までの受信通知が表示されます。 ※表示する日数は[SF2:設定]で変更できます。                                                                              |
| 選続         受付結果         利田老識別番号         約税者         手続き           ■         □         □         □         □         □         □         □         □         □         □         □         □         □         □         □         □         □         □         □         □         □         □         □         □         □         □         □         □         □         □         □         □         □         □         □         □         □         □         □         □         □         □         □         □         □         □         □         □         □         □         □         □         □         □         □         □         □         □         □         □         □         □         □         □         □         □         □         □         □         □         □         □         □         □         □         □         □         □         □         □         □         □         □         □         □         □         □         □         □         □         □         □         □         □         □         □         □         □         □ | 受付日時         受付番号         Jッセージ発行日時           XXXX/02/20 12:55:00         XXXX/02/20 12:55:00         XXXX/02/20 12:55:00 |
| 2 I 贯 受讨元了 1111222233334444 小林 一郎 所得税及01星興務加                                                                                                    | 所得税甲苦 XXXX/02/20 12:56:00 XXXX022012:56 000000001 XXXX/02/20 12:56:00                                                     |
|                                                                                                    |                                                                                                    |
| 4                                                                                                    | *                                                                                                    |
| 選択のメッセージ内容                                                                                                    |                                                                                                    |
| 送信された納付内容に基づき、ダイレクト納付を<br>受け付けました。指定した期日に登録口座から引<br>5月<br>1000年                                                                                                    | 内容                                                                                                    |
| き落としを行います。※ この手続きは、申告 7年2月の送信ではありません。 利用者識別番号                                                                                                    | 1111222233334444                                                                                                    |
| 氏名又は名称<br>受付番号                                                                                                    | 小林 一郎<br>XXXXX0200125500000001                                                                                            |
| "ダイレクト納付を受け付けま」時                                                                                                    | XXXX/02/20 12:55:00                                                                                                    |
| 1 <u>- / 1 / / / / / / / / / / / / / / / / / </u>                                                                                                    | 令和AX年分<br>所得税及び復興特別所得税申告                                                                                                  |
| から引き落としを行います。"                                                                                                    |                                                                                                    |
| (ダイレクト納付手続き完了)                                                                                                    |                                                                                                    |
|                                                                                                    |                                                                                                    |
|                                                                                                    | - 引き遊ししたわこれる口広 (足山たわこ                                                                                                    |
|                                                                                                    | -、灯さ浴としをねこなり口座(屈山をねこ<br>- ノキン                                                                                             |
| なっている口座)に、「納付金額」を準備して                                                                                                    | (くたさい。                                                                                                    |
|                                                                                                    |                                                                                                    |
| 納付(引き落としが完了)すると、メッセージホ                                                                                                    | <b>ドックスの「選択のメッセージ内容」が更新さ</b>                                                                                              |
| ます。                                                                                                    |                                                                                                    |
| 選択のメッセージ内容                                                                                                    |                                                                                                    |
| 送信された納付内容に基づき、令和XX年XX月XX日                                                                                                    |                                                                                                    |
| した。※、この手続きは、申告データの送信では 利用者識別                                                                                                    |                                                                                                    |
| のりません。                                                                                                    |                                                                                                    |
| 〉                                                                                                    |                                                                                                    |
| (引き落とし完了)                                                                                                    |                                                                                                    |
|                                                                                                    |                                                                                                    |

※また、メッセージボックスには、「ダイレクト納付完了通知」も届きます。

|   | • | 選 | 読 | 受付結果 | 利用者識別番号          | 納税者   | 手続き名        |  |
|---|---|---|---|------|------------------|-------|-------------|--|
| 1 |   |   | 既 | -    | 1111222233334444 | 小林 一郎 | ダイレクト納付完了通知 |  |

選択のメッセージ内容

ダイレクト納付による登録口座からの引き落とし が完了しました。

## <u>Point</u>

納付日を指定してダイレクト納付をおこなった場合は、納付の取り消しや、納付日の変 更がおこなえます。(P. 9 参照)

## **@**•**PAP** 電子申告(国税)

### 5. ダイレクト納付の取り消し(変更)

「納付日」を指定してダイレクト納付をおこない、まだ口座から引き落としがされていない場合は、 ダイレクト納付の取り消しがおこなえます。納付の取り消しは、「納付指定日」の前日までおこなえ ます。

次の場合も、一旦ダイレクト納付を取り消してから、再度ダイレクト納付をおこなってください。

- ・ダイレクト納付を「納付日」を指定しておこなったが、「納付日」を変更したい場合
- ・ダイレクト納付を「納付日」を指定しておこなったが、口座からの引き落とし前に申告内容の誤 りに気がついたので、再度、電子申告データを送信したため、納付金額が変更になった場合

(P. 10 参照)

①「納付日」の送信後、メッセージボックスに届いた「手続き名」が"納付情報登録依頼"の受信
 通知を選択し、[F9:ダイレクト納付]を選択します。

| 03                                                                          | ージの選択<br>受信通知)                   | (伊明)       | 絞り込<br>酸 の す          | €<br>ראד.  | ③選択中の                                                                                                    | 顧問先                               | ]                                                                  |                                              |                                            |            |
|-----------------------------------------------------------------------------|----------------------------------|------------|-----------------------|------------|----------------------------------------------------------------------------------------------------|-----------------------------------|--------------------------------------------------------------------|----------------------------------------------|--------------------------------------------|------------|
|                                                                             | ・ 選読                             | 受付結果       | 3場合や、受信通知<br>利用者識別番号  | 2011055 9  | の場合に選択                                                                                                    | してんたてい。 120日前までの3<br>手続き名         | 21日週知が表示されます。<br>受付日時                                              | ● ※表示9る日数は1<br>受付番号                          | [SF2:設定] C変更できる<br>メッセージ発行日時               | <b>a</b> 9 |
| 2                                                                           | 「既                               | 受付完了       | 1111222233334444      | 小林 -       | 一郎                                                                                                    | 小小 情報豆 球 10 類<br>所得税及び 復興特別所得税 申告 | XXXX/02/20 12:55:00                                                | XXXX0220125500000001<br>XXXX0220125500000001 | XXXX/02/20 12:55:00<br>XXXX/02/20 12:55:00 |            |
| そけいけました。指定した期日に宣録口座からら1 <u>提出先</u><br>き落としを行います。※ この手続きは、申告 利用者識別番号 利用者識別番号 |                                  |            | この手続きは、単<br>人。        | ■告 1       | 提出元<br>利用者識別看                                                                                                  | 番号                                | 「中田祝務者<br>111122233334444                                          |                                              |                                            |            |
| 語と                                                                          | の送信                              |            |                       |            | 氏名又は名利                                                                                                    | 尓                                 | 小林一郎                                                               |                                              |                                            |            |
| 洋ク                                                                          | の送信                              |            |                       |            | and a second second second second second second second second second second second second second second second |                                   | XXXX022012550000000                                                | 1                                            |                                            |            |
| 通道<br>一 夕<br>                                                               | <sup>の送信™</sup><br>              | レクト        | <br>納付を受け             | けけば        | ナました                                                                                                    | と。指定した期                           | XXXX022012550000000<br>XXXX/02/20 12:55:00                         | 1                                            |                                            |            |
|                                                                             | <sub>の送信</sub><br><br>"ダイ<br> に登 | レクト<br>録口座 | <u>納付を受け</u><br>から引き葬 | け付に<br>客とし | <u>ナました</u><br>しを行い                                                                                            | <u>た。指定した期</u><br>います。"           | XXXX022012550000000<br>XXXX/02/20 12:55:00<br>令和XX年分<br>所得税及び復興特別列 | 1<br>「得税申告                                   |                                            |            |

②【電子納税】が表示されますので、「納付指示」で"納付日を取消"を選択(✓)して、【送信】 を選択します。

| 🖳 電子納税                                   |                                                                                    | ×                                                                                            |
|------------------------------------------|------------------------------------------------------------------------------------|----------------------------------------------------------------------------------------------|
| ダイレクト納付を取り消<br>た納付指定日を変更す<br>※ 指定日の取消し処理 | すときは「納付予定日の取消し」ボタンをクリックしてください。<br>る場合においても、一度、取消しを行ってから再度指定くださ<br>町は、指定日の前日まで可能です。 | ま<br>い。                                                                                      |
| 項目                                       | 内容                                                                                 |                                                                                              |
| 約17元<br>税目<br>申告区分<br>課税期間(自)<br>課税期間(至) | (中田現坊者)       申告所得税       確定申告       令和XX年分                                        |                                                                                              |
| 登録名義<br>納付金額                             | 小林── BB<br>100,000円                                                                |                                                                                              |
| <<br><<br>納付指示                           | >                                                                                  | ・ ・ ・ ・ ・ ・ ・ ・ ・ ・ ・ ・ ・ ・ ・ ・ ・ ・ ・                                                        |
| ◆付け1日が<br>○今すぐ納付                         | <ul> <li>○ 納付日を指定</li> <li>納付日 令和▼XX ♥XX ♥XX ♥</li> <li>✓ 納付日を取消</li> </ul>        | ОК                                                                                           |
| 納付期限は受信日から<br>以降の場合は延滞税等                 | 227月以内です。しかし、納付日が法定納期限 送信<br>身が発生しますのでご注意ください。<br>印刷 保存 閉じる                        | <ul> <li>・他の納付日を指定する場合は、「4.</li> <li>申告後、納付日を指定して納付する場合(納付予約)」(P.7 参照)をおこなってください。</li> </ul> |

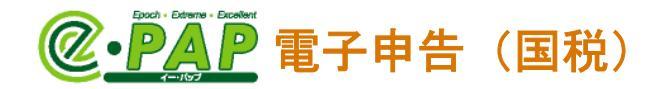

## 6. ダイレクト納付後に、「納付金額」に変更があった場合

ダイレクト納付をおこなった後で、申告結果に誤りがあったため、再度電子申告データを送信した 場合は、口座からの引き落としが完了しているか、していないかにより、おこなう処理が異なりま す。

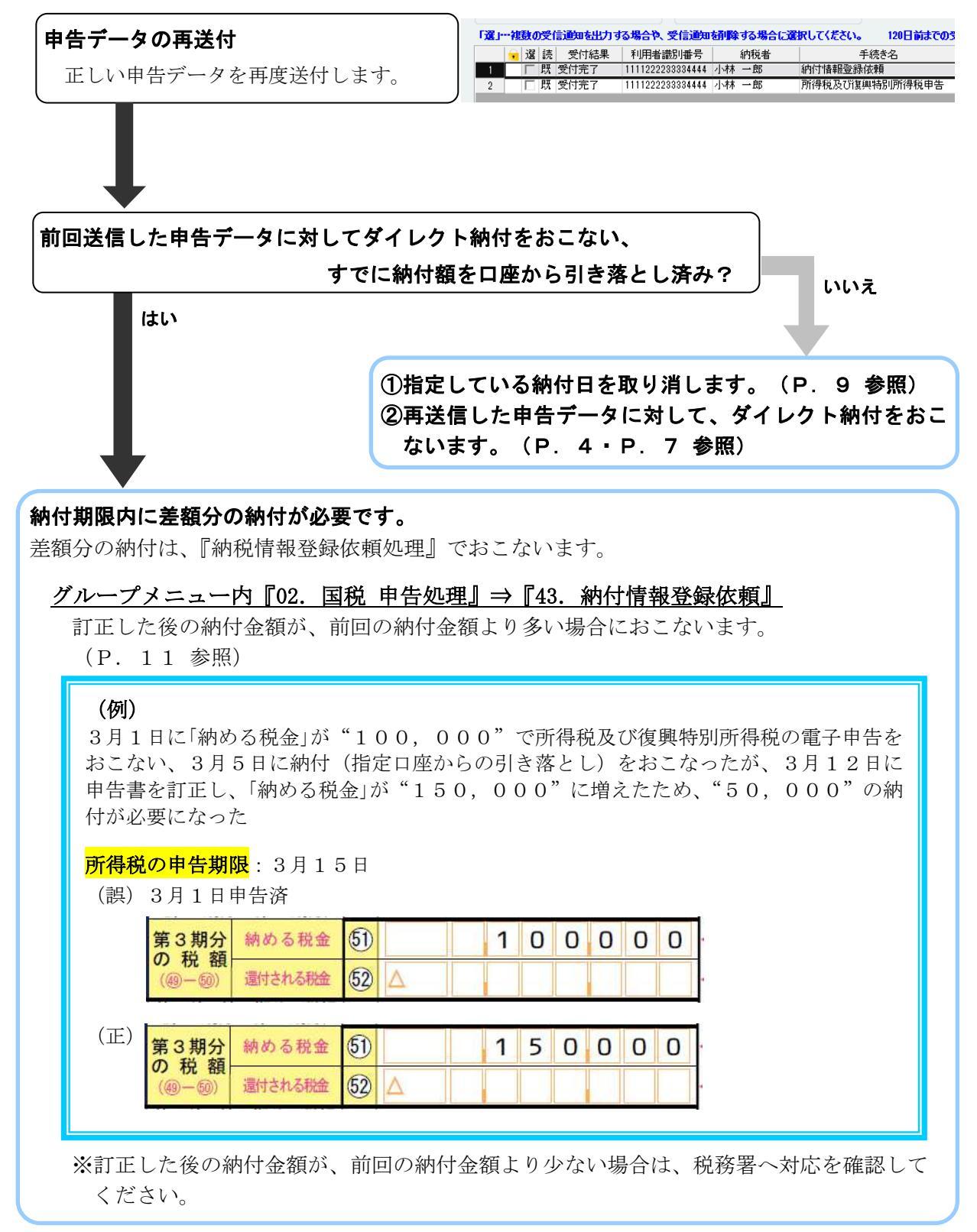

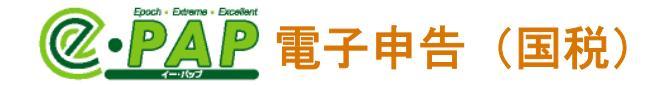

### グループメニュー内『02. 国税 申告処理』⇒『43. 納付情報登録依頼』

訂正した後の納付金額が前回の納付金額より多い場合に、差額分の金額を納付します。

差額分の納付を、ダイレクト納付でおこなうことができます。初回の申告時同様、"すぐに納 付" "納付日を指定して納付"を選択して、ダイレクト納付がおこなえます。 引き落とし日の前日までに、引き落としをおこなう口座(届出をおこなっている口座)に、納 付する金額を準備してください。

①各項目を入力し、[F10:送信]を選択します。

|      | <u><b>Poinナ</b></u><br>差額分の納付額は、"本税"に入力します。 |
|------|---------------------------------------------|
| 【納付情 | 青報登録依頼】                                     |

| 【国税】納付情報登<br>        | <b>録依頼</b>                      |                           |                                   |                                              |
|----------------------|---------------------------------|---------------------------|-----------------------------------|----------------------------------------------|
| 利用者識別番号:             | 1234567890123456                |                           | ※ 税目:                             | 申告所得税及復興特別所得税                                |
| ※ 納付先:               | 神田 税                            | 務署 税務署選択                  | 課税期間(自):                          | 令和 ▼ XX ♥ ♥ ♥                                |
| 住所(所在地):             | 神奈川県横浜市中区翁町2-8-1                | 4                         | 課税期間(至):                          |                                              |
| 氏名又は名称:              | 小林 一郎                           |                           | 申告区分:                             | 確定申告                                         |
|                      |                                 |                           | 中間区分:                             | ~                                            |
|                      |                                 |                           | 中間納付回数:                           | $\sim$                                       |
|                      |                                 |                           | 本税:                               | 50,000 円                                     |
| P. 10の(例             | )の場合は、次の                        | ように                       | ─ 加算税:                            | P                                            |
| 入力します。               |                                 |                           | 重加算税:                             | Ħ                                            |
| 税目:"申告所得             | 鼻税及び復興特別所                       | 听得税"                      | 利子税:                              | Ħ                                            |
| を選択                  |                                 |                           | 延滞税:                              | 円                                            |
| 申告区分:"確定             | と申告"を選択                         |                           | 승計:                               | 50,000 円                                     |
| ※『納付情報               | 登録依頼』の送信                        | が2回                       |                                   |                                              |
| 目以降の場                | 合は"その他"を                        | :選択                       |                                   |                                              |
| 本税:差額"               | 50,000"を                        | :入力 )                     |                                   |                                              |
|                      |                                 |                           |                                   |                                              |
| 納付情報登録依頼を注           | 美信すると メーヤージボークフレニ゙              | 納付区分番号通知が同                | 品きますので インターネットハンンキンク              | 『での納付やATMからの納付がおこなえます                        |
| また、ダル外納付が多額分の納付がおこなる | 記 (納付額の引き落としか<br>えます。 (例:「所得税及び | (完了) した後で、申<br>復興特別所得税 11 | 告期限内に『納付金額』が変<br>1万円1をダイレクト納付後 納付 | 更になった場合は、納付情報登録依頼を利用<br>額が15万円に変更になった場合 「税日」 |
| "申告所得税及び復興           | 興特別所得税"、「本税」に                   | '50,000(差額分)"             | を入力します。)                          |                                              |
| FI ヘルプ F2            | F3 F4                           | F5 上書切替 F6                | F7 F8                             | F9 プレビュー F10 送信 11 F12 彩                     |
|                      |                                 |                           |                                   | $\sim$                                       |

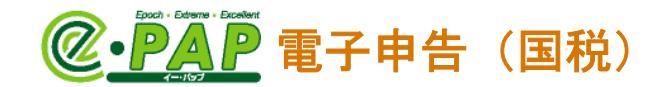

②メッセージボックスに"受付完了"の受信通知が届きます。

| 利用者識別番号 :                                                                  | 1234567890123456                                                                | 利用者 :                               | 川崎 三郎 のメッセージオ                              | の受信通知が                                                                                                    | 戸届きます。          |           |
|----------------------------------------------------------------------------|---------------------------------------------------------------------------------|-------------------------------------|--------------------------------------------|----------------------------------------------------------------------------------------------------|-----------------|-----------|
| メッセージの選択<br>③受信通知 (                                                        | 〇即時通知                                                                           | 絞り込み<br>〇すべて                        | ●選択中の顧問先                                   | 心切替                                                                                                    |                 |           |
|                                                                            | 利用者識別番号                                                                         | <u>約税者</u>                          | <u>手続き名</u>                                | 受付日時                                                                                                    | 受付番号<br>2010年5月 | メッセージ発行日時 |
|                                                                            |                                                                                 |                                     |                                            |                                                                                                    |                 |           |
|                                                                            | 1                                                                               |                                     |                                            | ACCOUNTS OF DESIGN OF DESIGN OF DESI |                 |           |
|                                                                            |                                                                                 |                                     |                                            |                                                                                                    |                 | I         |
| ▲<br>選択のメッセージ内容<br>送信されたデータあ                                               | 受け付けました。                                                                        | なお、後日                               | тан                                        |                                                                                                    | 内容              |           |
| 選択のメッセージ内容 送信されたデータを 、内容の確認のため                                             | :受け付けました。<br>)、担当職員からこ                                                          | なお、後日<br>ご連絡させて                     | 項目利用者満別番号                                  | 1111222233334444                                                                                                    | 内容              |           |
| ▲<br>選択のメッセージ内容<br>送信されたデータを<br>、内容の確認のため<br>いただく場合があり                     | (受け付けました。)、担当職員からこ<br>しますので、ごうない。                                               | なお、後日<br>ご連絡させて<br>配ください。           | 項目<br>利用者読別番号<br>氏名又は名称                    | 1111222233334444<br>小本 一郎                                                                                                    | 内容              |           |
| ▲<br>灌訳のメッセージ内容<br>送信されたデータをめ<br>いただく場合があめ<br>いただく場合があり<br>※ この手続きは、<br>サイ | <ol> <li>受け付けました。</li> <li>2、担当職員からご</li> <li>1ますので、ご了承<br/>申告データの送付</li> </ol> | なお、後日<br>ご連絡させて<br>私ください。<br>言ではありま | 項目<br>利用者識別番号<br>氏名又は名称<br>受付番号            | 1111222233334444<br>小木木 一度<br>以の0003151340135222                                                                                                    | 内容              |           |
| 遂訳のメッセージ内容     遂信されたデータる     、内容の確認のため     いただく場合があり     、この手続きは、     せん。  | 2受け付けました。<br>2、担当職員から7項<br>しますので、ご了す<br>申告データの送付                                | なお、後日<br>ご連絡させて<br>私ください。<br>言ではありま | 項目<br>利用者::::別番号<br>氏名又は名称<br>受付番号<br>受付日時 | 1111222238384444<br>小林 一郎<br>2000(33151340135222<br>2000(2037151340135222                                                                                                    | 内容<br>30<br>3   |           |

※ [F9:ダイレクト納付]を選択すると、初回の申告時同様、【電子納税】が表示され、差額の 納付金額を、ダイレクト納付がおこなえます。操作方法は、P.4、P.7と同様です。 ダイレクト納付をおこなうと、メッセージボックスの「選択のメッセージ内容」が更新されます。

| 【国税】メッセージボックス                                                                                                    |                                                                |                               |                                                                                                    | □   届出フォー            |                           | ルプ             |
|----------------------------------------------------------------------------------------------------|----------------------------------------------------------------|-------------------------------|----------------------------------------------------------------------------------------------------|----------------------|---------------------------|----------------|
| 利用者識別番号 : 1234567890123456<br>メッセージの選択<br>④受信:通知 〇即時通知                                                              | 利用者:川崎 三郎 のメ<br>絞り込み<br>○すべて ③選択中の顧問先                          | ッセージボックスを<br><u> ログイン切替</u>   | 表示中<br>]                                                                                              |                      |                           |                |
| 読 受付結果 利用者識別番号                                                                                                    | 約税者 手                                                          | 続き名                           | 受付日時                                                                                                  | 受付番号                 | メッセージ発行日時                 | 1              |
| 1 既受付完了 1111222233334444                                                                                            | 小林 一郎 納付情報登錄依頼                                                 |                               | XXXX/03/15 13:40:13                                                                                   | XXXX0315134013522230 | XXXX/03/15 13:40:34       |                |
| 選択のメッセージ内容<br>遂信された約付内容に基づき、登録に<br>落とし処理中です。なお、後日、内容<br>め、担当職員からご連絡させていたた<br>りますので、ご了承ください。※ こ<br>、申告データの送信ではありません。 | コ座より引き<br>尊の確認のた<br>だく場合があ<br>この手続きは<br>受付番号<br>受付日時<br>納付先    | ₿                             | 1111222233334444<br>小林 一郎<br>XXXXX3151340135222<br>XXXXX03151340135222<br>XXXXX03/15 13:40:1<br>神田税務署 | 内容<br>30<br>3        |                           |                |
| ダイレクト納付をおこな<br>セージ内容」が更新され<br>すぐに納付した場合・・・ <u></u><br>納付日を指定して納付し                                                   | うと、「会計事務所」<br>ます。<br><b>"引き落とし処理中"</b><br>た場合・・・ <u>"指定し</u> 7 | 「顧問先」<br><u>です。"</u><br>と期日に登 | のメッセー<br><b>録口座から</b>                                                                                 | -ジボックスの<br>引き落としを    | の「選択の <i>;</i><br>•行います。" | * <sub>"</sub> |

# **②·PAP** 電子申告(国税)

### 7. 準確定申告のダイレクト納付

準確定申告の場合は、グループメニュー内『02. 国税 申告処理』→『43. 納付情報登録依頼』でダ イレクト納付をおこないます。

「利用者識別番号」には、相続人の利用者識別番号

「住所(所在地)」には、被相続人と相続人の住所

「氏名又は名称」には、被相続人と相続人の氏名

を入力して、『43. 納付情報登録依頼』をおこないます。

## く準備>

ダイレクト納付をおこなう相続人の「国税ダイレクト方式電子納税依頼書兼国税ダイレクト方式 電子納税届出書」を税務署へ書面で提出してください。

国税庁ホームページ: [手続名] ダイレクト納付の手続

https://www.nta.go.jp/taxes/nozei/nofu/index.htm

#### グループメニュー内『02. 国税 申告処理』⇒『43. 納付情報登録依頼』

●「税目」で"申告所得税及復興特別所得税"、「申告区分」で"その他"を選択します。
 その場合、「相続人代表者の氏名等を設定する」(初期値:チェックあり)が表示されます。
 ②納付する金額を「本税」に入力して、[F10:送信]を選択してください。

メッセージボックスに受信通知が届き、ダイレクト納付がおこなえます。(P. 14 参照)

| #U時報週時時:     11133335555777       # Mith:     #Wai       # Mith:     #Wai       # Mith:     #Wai       # Mith:     #Wai       # Kark Wai     #Kark Wai       # Kark Wai     #Kark Wai       # Kark Wai                                                                                                    | 【国税】納付情報登録依頼                                                                                                    |                                   |                                       |      |
|----------------------------------------------------------------------------------------------------|----------------------------------------------------------------------------------------------------|-----------------------------------|---------------------------------------|------|
| * 新作業: 地理: 1488 10128 1012 101 - 20 - 3 188人<br>法会议任会: 地程送人 141 - 28 188人代表 144 在子<br>中国区分: 5000 中<br>中国区分: 5000 中<br>中国区分: 5000 中<br>中国区分: 5000 中<br>中国区分: 5000 中<br>中国区分: 5000 中<br>中国区分: 5000 中<br>中国区分: 5000 中<br>中国区分: 5000 中<br>小国政治: 中田<br>中国区分: 5000 中<br>小国政治: 中田<br>中国区分: 5000 中<br>小国政治: 中田<br>中国区分: 5000 中<br>小国政治: 中田<br>中国区分: 5000 中<br>小国政治: 中田<br>中国区分: 5000 中<br>小国政治: 中日<br>中国区分: 5000 中<br>中国区分: 5000 中<br>日 15000 中<br>日 15000 中<br>日 1500                                                                                                    | 利用者識別番号: 1111333355557777                                                                                                    | ※税目:                              | ● ● ● ● ● ● ● ● ● ● ● ● ● ● ● ● ● ● ● |      |
| (中国のため)     (中国のたけを建設した書を設ていたます。     (中国のたけます)     (大会文は名称: 陳田田人 144 - 世 18年ん代表 144 在王     (中国の大に東西の広海客設定す)     (中国の大に東西の広海客設定す)     (中国の大に東西の広海客設定す)     (中国の大に東西の広海客設定す)     (中国の大に東西の広海客設定す)     (中国の大に東西の広海客設定す)     (中国の大に東西の広海客設定す)     (中国の大に東西の広海客設です)     (中国の大に東西の広海客設です)     (中国の大に東西の広海客設です)     (中国の大に東西の広海客会に、「利用者識別番号」「住所(所在地)」      「氏名文は名称」には、『e - P A P 確定申告書 (力表 (兼相統)     「市子中 与 中告 中告 書) の「11. 中<br>(テーク入力」」の【死亡した者の確定申告書 付表(兼相統)     (所在地)」      「氏名文は名称」には、『e - P A P 確定申告書 (力表 (兼相統)     (小田の市)     (示 古 中古)     (示 古 中古)     (示 古 中古)     (示 古 中古)     (二 古 中古)     (二 - 中古)     (二 - 中古)     (二 - 中古)     (1                                                                                                    | ※ 納付先: 神田 税務署 税務署選択                                                                                                    | 課税期間(自):                          |                                       |      |
| Exactaden: 速素整子代描意始調通時1-28-3     Exactaden: 速素整子代描意始調通時1-28-3     Exactaden: 速素整子代描意始調通 # ###K/代表 44# 在子     Factors     Exactaden: 速素整改法 ###K/代表 44# 在子     Factors     Factors                                                                                                    | (4所/所女地)- 被相続人 東京都千代田区神田須田町1-26-3 相続人                                                                                                    | 調約期間(本).                          |                                       |      |
| K&SZ(は名称: MHHKA 4.4H - HE 相抵人代表 4.4H 花子     () 「「「「「「「「」」」」」」     () 「「」」」     () 「「」」」     () 「「」」     () 「「」」     () 「」」     () 「」」     () 「」」     () 「」」     () 「」     () 「」     () 「」     () 「」     () 「」     () 「」     () 「」     () 「」     () 「」     () 「」     () 「」     () 「」     () 「」     () 「」     () 「」     () 「」     () 「」     () 「」     () 「」     () 「」     () 「」     () 「」     () 「」     () 「」     () 「」     () 「」     () 「」     () 「」     () 「」     () 「」     () 「」     () 「」     () 「」     () 「」     () 「     () 「     () 「     () 「     () 「     () 「     () 「     () 「     () 「     () 「     () 「     () 「     () 「     () 「     () 「     () 「     () 「     () 「     () 「     () 「     () 「     () 「     () 「     () 「     () 「     () 「     () 「     () 「     () 「     () 「     () 「     () 「     () 「     () 「     () 「     () 「     () 「     () 「     () 「     () 「     () 「     () 「     () 「     () 「     () 「     () 「     () 「     () 「     () 「     () 「     () 「     () 「     () 「     () 「     () 「     () 「     () 「     () 「     () 「     () 「     () 「     () 「     () 「     () 「     () 「     () 「     () 「     () 「     () 「     () 「     () 「     () 「     () 「     () 「     () 「     () 「     () 「     () 「     () 「     () 「     () 「     () 「     () 「     () 「     () 「     () 「     () 「     () 「     () 「     () 「     () 「     () 「     () 「     () 「     () 「     () 「     () 「     () 「     () 「     () 「     () 「     () 「     () 「     () 「     () 「     () 「     () 「     () 「     () 「     () 「     () 「     () 「     () 「     () 「     () 「     () 「     () 「     () 「     () 「     () 「     () 「     () 「     () 「     () 「     () 「     () 「     () 「     () 「     () 「     () 「     () 「     () 「     () 「     () 「     () 「     () 「     () 「     () 「     () 「     () 「     () 「     () 「     () 「     () 「     () 「     () 「     () 「     () 「     () 「     () 「     () 「     () 「     () 「     () 「     () 「     () 「     () 「     () 「     () 「     () 「     () 「     () 「     () 「     () 「     () 「     () 「     () 「     () 「     () 「     () 「     () 「                                                                                                    | 重京都千代由区神田須田町1-26-3                                                                                                    |                                   |                                       |      |
| 2     世報法代基報道法     世報法代表報道法     中報法代書     中                                                                                                    <                                                                                                    | 氏名又は名称: 被相続人 小林 一郎 相続人代表 小林 花子                                                                                                    |                                   |                                       |      |
| trumprise:                                                                                                    | ☑ 相続人代表者の氏名等を設定する                                                                                                    | 中間区分:                             |                                       |      |
|                                                                                                    |                                                                                                    | 中間納付回数:                           |                                       |      |
|                                                                                                    | 1                                                                                                    | 2 本税:                             | 1,250,000                             |      |
| まました。<br>またした者のなたまののパ間後後の世に中き書付き、(所在地)」<br>「氏名又は名称」には、『e - PAP確定申告』の『11.申<br>デデータ入力』の【死亡した者の確定申告書付き、(兼相続、<br>の代表者指定届出書)】の「相続人等の利用者識別番号」<br>「電子申告時の申告書第一表の氏名」「(1)住所」が表示<br>5.れます。<br>「e - PAP確定申告』<br>来たした者のなた物のパ間後後の世に中き書付き、<br>「a - PAP確定申告』<br>来たした者のなた物のパ間後後の世に中き書付き、<br>「a - PAP確定申告』<br>来たした者のなた、(Kai. 際間点と明にする時付き、<br>「i 世話」」<br>本式のでき考慮のに<br>「i 世話」」<br>「i 世話」」」<br>「i 世話」」<br>「i 世話」」」<br>「i 世話」」<br>「i 世話」」」<br>「i 世話」」」」<br>「i 世話」」」<br>「i 世話」」」<br>「i 世話」」」<br>「i 世話」」」<br>「i 世話」」」<br>「i 世話」」」<br>「i 世話」」」<br>「i 世話」」」<br>「i 世話」」」<br>「i 世話」」」<br>「i 世話」」」<br>「i 世話」」」<br>「i 世話」」」<br>「i 世話」」」<br>「i 世話」」」<br>「i 世話」」」<br>「i 世話」」」<br>「i 世話」」」<br>「i 世話」」」<br>「i 世話」」」<br>「i 世話」」<br>「i 世話」」<br>「i 世話」」<br>「i 世話」」<br>「i 世話」」<br>「i 世話」」<br>「i 世話」」<br>「i 世話」」<br>「i 世話」」<br>「i 世話」」<br>「i 世話」」<br>「i 世話」」<br>「i 世話」」<br>「i 世話」」<br>「i 世話」」<br>「i 世話」                                                                                                    |                                                                                                    | ■ 加算税:                            | 円 円                                   |      |
| 基択(✓)すると、「利用者識別番号」「住所(所在地)」 「氏名又は名称」には、『e-PAP確定申告』の『11.申<br>示データ入力』の【死亡した者の確定申告書付表(兼相続<br>い代表者指定届出書)】の「相続人等の利用者識別番号」 「電子申告時の申告書第一表の氏名」「(1)住所」が表示<br>Sれます。 『e-PAP確定申告』           「mean and and and and and and and and and a                                                                                                    |                                                                                                    | 重加算税:                             | H                                     |      |
| 「氏名又は名称」には、『e-PAP確定申告』の『11.申<br>デデータ入力』の【死亡した者の確定申告書付表(兼相続<br>への代表者指定届出書)】の「相続人等の利用者識別番号」<br>「電子申告時の申告書第一表の氏名」「(1)住所」が表示<br>5.れます。<br><b>Be-PAP確定申告』</b><br><u>Rtになるの本分の所得機必確定申告書付表</u><br><u>Rtiklagerではませんで開始の人たに変更でで</u><br><u>Billing の</u><br><u>Rtiklagerではませんで</u><br><u>Rtiklagerではませんで</u><br><u>Rtiklagerで</u><br><u>Rtiklagerで</u><br><u>Rtiklager</u><br><u>Rtiklager</u><br><u>Rti</u>                                                                                                    | 「「「「」」「「」」「「」」「「」」「「」」「「」」「「」」「「」」」「「」」」「」」「」」」「」」」「」」」」                                                                                                    | (所在地)」 利子税:                       | Ħ                                     |      |
| <ul> <li>デビータ入力』の【死亡した者の確定申告書付表(兼相続、の代表者指定届出書)】の「相続人等の利用者識別番号」「電子申告時の申告書第一表の氏名」「(1)住所」が表示 におます。</li> <li><b>G - P A P 確定申告』</b></li> <li><b>K</b>たいます。</li> <li><b>G - P A P 確定申告』</b></li> <li><b>K</b>たいます。</li> <li><b>G - P A P 確定申告』</b></li> <li><b>K</b>たいます。</li> <li><b>T</b> ###AMA ###############################</li></ul>                                                                                                    | 「氏名又は名称」には、『e-PAP確定申告』                                                                                                    | の『11. 申 延滞税:                      | H                                     |      |
|                                                                                                    | 「データ入力」の【死亡した者の確定申告書付                                                                                                    | 表(兼相続                             | 1 050 000 11                          |      |
| 「電子申告時の申告書第一表の氏名」「(1)住所」が表示<br>5.れます。<br><b>『e-PAP確定申告』</b><br><b>&amp;</b> たした者の未年分の所得税及び複解物所得税の商定申告書付表<br>(*#相級人の代表者指定届出書)<br><b>#</b> 日本餐前空局型<br><b>#</b> 日本餐前空局型<br><b>#</b> 日本餐前空局型<br><b>#</b> 日本餐前空局型<br><b>#</b> 日本餐前空局型<br><b>#</b> 日本餐前空局型<br><b>#</b> 日本日の<br><b>#</b> 日本日の<br><b>#</b> 日日の<br><b>#</b> 日本日の<br><b>#</b> 日本日の<br><b>#</b> 日本日の<br><b>#</b> 日本日の<br><b>#</b> 日本日の | 、の代表者指定届出書)】の「相続人等の利用者                                                                                                    | *識別番号」                            | 1,250,000                             |      |
| State     Pyrke       3 相応人物の作業     1       3 相応人物の作業     1       3 相応人物の作業     1       3 相応人物の作業     1       3 相応人物の作業     1       3 相応人ので、業     1       3 相応人物の作業     1       3 相応人ので、業     1       3 相応人ので、業     1       3 相応人のの作業     1       3 相応人のの作業     1       3 相応人ので、業     1       3 日本     1       3 日本     1                                                                                                    | 「電子申告時の申告書第一表の氏名」「(1)住                                                                                                    | 所」が表示                             |                                       | 60 T |
| 「0 - P A P 確定申告]         ※ にした者の本年分の所得税及び該無料預所得税の確定申告書付表<br>(*用紙表句の代表者俗定届出書)         3 相続人等の代表者俗定届出書)         3 相続人等の代表者の指定         1 健康人等の式名(小林 花子)         2 打中告時のの中告書為一本の氏名(氏名は、敏相保人と相総人を供ばする必要があります。)         2 丁中告時のの中告書為一本の氏名(氏名は、敏相保人と相総人を供ばする必要があります。)         2 丁中告時の中告書為一本の氏名(氏名は、敏相保人と相総人を供ばする必要があります。)         2 丁中告時のの告書の本面の氏名(に名は、敏相保人を供ばする必要があります。)         2 丁中告時ののた名は302字までです。<br>常相能人べき、小本 花子         3 日 伊告せず         1 日 日 日 日         2 丁 日 告 日         1 日 日 日         2 日 一 日 一 日         1 日 日 日         2 日 日 市 日         1 日 日 日         2 日 日 市 日         2 日 日 市 日         2 日 日 市 日         2 日 日 市 日         2 日 日 市 日         2 日 日 市 日         2 日 日 市 日         2 日 日 市 日         2 日 日 市 日         2 日 日 市 日         2 日 日 市 日         2 日 日 市 日         2 日 日 市 日         2 日 日 市 日         3 日 日 日 - 2 日 日         3 日 日 日 - 2 日 日         3 日 日 市 日         3 日 日 市 日         3 日 日 市 日         3 日 日 市 日         3 日 日 市 日         3 日 日 市 日         3 日 日 市 日                                                                                                    | います。                                                                                                    |                                   |                                       | 1 36 |
| (● - P A P 確定甲告」)             年によく者のあたき分の所得税及び該無特別所得税の確定申告書付表         (*#11歳人の代表者俗記屋協士者)         (*#11歳人の代表者俗記屋協士者)             3 相続人等の代表者俗記室             3 相続人等の代表者俗記室             3 可特合時の中告書第一本の氏名(氏名は、被相核人と相談人を相違てる必要からります。)             2 打き合時の中告書第一本の氏名(伝名は、被相核人と相談人を相違てる必要からります。)             2 打き合時の中告書第一本の氏名(伝名は、被相核人と相談人を相違てる必要からります。)             2 打き合時の中告書第一本の氏名(伝名は、地球相体人と相談人を相違てる必要からやります。)             2 打き合時の中告書第一本の氏名(伝名は、地球相体人と相談人を相違てる必要からやります。)             2 打き合時のの告書書書本の氏名(伝名は、地球相体人と相談人を相違になる必要的のります。)             2 打き合時のの告書書書本の作品             2 打き合時のの長の代表者俗記録量)             2 打き合きのの作品             2 打き合きのの告書書             2 打き合きのの一人のは             2 打き合きのの一人の法書言書講員             1         2         3         4         1         4         1                                                                                                    |                                                                                                    |                                   |                                       |      |
| 現職人の代表者格定届出き                                                                                                    | 『e−PAP確定甲告』                                                                                                    |                                   |                                       |      |
| (1) 住所<br>(1) 住所<br>(1) 住所<br>(1) 住所<br>(1) 住所<br>(1) 住所<br>(1) 住所<br>(1) 住所<br>(1) 住所<br>(1) 住所<br>(1) 住所<br>(1) 住所<br>(1) 住所<br>(1) 住所<br>(1) 住所<br>(1) 住所<br>(1) 住所<br>(1) 住所<br>(1) 住所<br>(1) 七所<br>(1) 七所<br>(1) 七<br>(1) 七<br>(1) 七                                                                                                    | 死亡した者の本年分の所得税及び復興特別所得税の確定申告書付表<br>( 兼相続人の代表者指定民出書 )                                                                                                    |                                   |                                       |      |
| 3 THRAF NOV REAL OF LEAR (大橋山) (大市) (大市) (大市) (大市) (大市) (大市) (大市) (大市                                                                                                    |                                                                                                    | <u>藤の入力必須項目です。</u><br>19555557777 |                                       |      |
| フリガナ       Di やり 行口         氏名       第租税人 小林、他子         第二年音時の 5名は30次字定です。       第二年音時の 5名は30次字定です。         第二年音時の 5名は30次字定です。       第二年音時の 5名は30次字定です。         第二年音時の 5名は30次字定です。       第二年音時の 5名は30次字定です。         第二年音時の 5名は30次字定のす。       第二年音時の 5名は30次字定です。         第二年音時の 5名は30次字定です。       第二年音時の 5名は30次字定です。         第二年音時の 5名は30次字定です。       第二年音時の 5名は30次字定です。         第二年音時の 5名は30次字定です。       第二年音時の 5名は30次字定です。         第二年音時の 5名は30次字定です。       第二年音時の 5名は30次字定です。         第二年音時の 5名は30次字定です。       第二年音時の 5名は30次字定です。         第二年音時の 5名は30次字定です。       第二年音時の 5名は30次字定です。         第二年音時の 5名は30次字定です。       第二年音時の 5名は30次字定です。         第二年音時の 5名は30次字定です。       第二年音時の 5名は30次字定です。         第二年音時の 5名は30次字定です。       第二年音時の 5名は30次字定です。         第二年音号の 5名は11年11年11年11年11年11年11年11年11年11年11年11年11年                                                                                                    | ■ 利用者識別書を 代表者の伝名 (氏名は、被相続人を併記する必要があります。)                                                                                                    |                                   |                                       |      |
| A*B     酸性型酸型 De de UQUE # & C < C < c < c        4     酸定 # 200 / 1000 / 10                                                                                                    |                                                                                                    |                                   |                                       |      |
| 相応人No.         1         2         3         4           101-0041         9年847         9年847         9年847           101-0041         101-0041         101-0041         9年847         9年847           101-0041         101-0041         101-0041         9年847         9年847           101-0041         101-0041         101-0041         9年847         9年847           101-0141         101-0041         101-0041         9年847         9年847           101-0141         101-0041         101-0041         9年847         9年847           101-0141         101-0041         101-0041         9年847         9           101-0141         101-0041         101-0041         9年847         9           101-0141         101-0041         101-0041         9         101-0041           101-0141         101-0041         101-0041         9         101-0041           101-0141         101-0141         101-0141         101-0141         101-0141           101-0141         101-0141         101-0141         101-0141         101-0141           101-0141         101-0141         101-0141         101-0141         101-0141           101-0141         101-0141         101-0141 <td>れる 酸相称人 小林 一郎<br/>相続人代表 小林 花子 30文字を超えている場合は調整してください。</td> <td></td> <td></td> <td></td>                                                                                                    | れる 酸相称人 小林 一郎<br>相続人代表 小林 花子 30文字を超えている場合は調整してください。                                                                                                    |                                   |                                       |      |
| 相差人No.     1     2     3     4       1     2     3     4       1     2     3     4       1     2     3     4       1     2     3     4       1     2     3     4       1     2     3     4       1     2     3     4       1     2     2     9       1     1     2     9       1     10     10     10       1     2     3     4       1     10     10     10       1     10     10     10       1     2     10     10       1     2     10     10       1     2     10     10       1     10     10     10       1     10     10     10       1     10     10     10       1     10     10     10       1     10     10     10       10     10     10     10       10     10     10     10       10     10     10     10       10     10     10       10     10   <                                                                                                    | 4 限定承認 限定承認                                                                                                    | 5                                 |                                       |      |
| (1) 住所     (1) 住所     (1) 住所     (1) 住所     (1) 位所     (1) 位所     (1) 位所     (1) 位所     (1) 位所     (1) 位所     (1) 位所     (1) 位所     (1) 位所     (1) 位所     (1) 位所     (1) 位所     (1) 位所     (1) 位所     (1) 位所     (1) 位所     (1) 位所     (1) 位所     (1) 位用     (1) 位用     (1) 位用<                                                                                                    | 相続人No.         1         2         3           回由告せず         回由告せず         回由告せず         回す                                                                                                    | 4<br>自告せず                         |                                       |      |
| (1) 住所     ●     ①新加速接索     ●     ①新加速接索     ●     ①新加速接索     ●     ①新加速接索     ●     ①新加速接索     ●     ①新加速接索     ●     ①新加速接索     ●     ①     ①     ○     ○     ○     ○     ○     ○     ○     ○     ○     ○     ○     ○     ○     ○     ○     ○     ○     ○     ○     ○     ○     ○     ○     ○     ○     ○     ○     ○     ○     ○     ○     ○     ○     ○     ○     ○     ○     ○     ○     ○     ○     ○     ○     ○     ○     ○     ○     ○     ○     ○     ○     ○     ○     ○     ○     ○     ○     ○     ○     ○     ○     ○     ○     ○     ○     ○     ○     ○     ○     ○     ○     ○     ○     ○     ○     ○     ○     ○     ○     ○     ○     ○     ○     ○     ○     ○     ○     ○     ○     ○     ○     ○     ○     ○     ○     ○     ○     ○     ○     ○     ○     ○     ○     ○     ○     ○     ○     ○     ○     ○     ○     ○     ○     ○     ○                                                                                                    | 101-0041<br>101-0041<br>101-0041                                                                                                    |                                   |                                       |      |
| 田町1-26-3     江町町1-26-3     田町1-26-3     田町1-26-3       (2) 兵名     江の2     フリカフ     フリカフ       (1) 恒人転合     ノレホ     ロー     フリカフ       (3) 恒人転号     ノレホ     マイナンバー入力     マイナンバーシッツ       (4) 和晴元     ノレホ     ロー     ウレホ       (4) 和晴元     ノレホ     マイナンバーシッツ     ア       (4) 和晴元     ノレホ     ア     クレア       (4) 和晴元     クレア     入力滴     クリア       (4) 和晴元     (4) 和晴元     (5) 日     本入力       (4) 和晴元     (4) 和晴元     (5) 日     (5) 日       (4) 和晴元     (4) 田県     (5) 日     (5) 日       (4) 和晴元     (5) 日     (5) 日     (5) 日       (4) 和晴元     (5) 日     (5) 日     (5) 日       (4) 和晴元     (5) 日     (5) 日     (5) 日       (4) 和晴元     (5) 日     (5) 日     (5) 日       (4) 田県     (5) 日     (5) 日     (5) 日       (4) 田県     (5) 日     (5) 日     (5) 日       (4) 田県     (5) 日     (5) 日     (5) 日       (5) 日     (5) 日     (5) 日     (5) 日       (5) 日     (5) 日     (5) 日     (5) 日       (5) 日     (5) 日     (5) 日     (5) 日       (5) 日     (5) 日     (5) 日     (5) 日       (5) 日                                                                                                    | (1)住所         運(住所から検索)         運(住所から検索)         運(住所から検索)         運(市所から検索)         運(市所から検索)         運(市所から検索)         運(市所から検索)         運(市所から検索)         運(市所から検索)         運(市市のら検索)         運(市市のら検索)         運(市市のら検索)         運(市市のら検索)         (1)         (1)         (1)         (1)         (1)         (1)         (1)         (1)         (1)         (1)         (1)         (1)         (1)         (1)         (1)         (1)         (1)         (1)         (1)         (1)         (1)         (1)         (1)         (1)         (1)         (1)         (1)         (1)         (1)         (1)         (1)         (1)         (1)         (1)         (1)         (1)         (1)         (1)         (1)         (1)         (1)         (1)         (1)         (1)         (1)         (1)         (1)         (1)         (1)         (1)         (1)         (1)         (1)         (1)         (1)         (1)         (1)         (1)         (1)         (1)         (1)         (1)         (1)         (1)         (1)         (1)         (1)         (1)         (1)         (1)         (1)         (1)         (1)         (1)         (1)         (1) <th(1)< th=""> <th(1)< th="">         (1)</th(1)<></th(1)<> | 住所から検索                            |                                       |      |
| (2) 氏名     (2) 氏名     (2) 広2<br>(1) やり 加3     (2) D2<br>(1) やり 加3     (2) D2<br>(1) やり 加3     (2) D2<br>(1) やり 加3       (3) 個人番号     (1) 体括     (1) 体括     (1) 体括     (1) 体括     (1) 体括       (3) 個人番号     (2) D2     (1) 体括     (1) 体括     (1) 体括     (1) 体括       (4) 加減人と公     (2) D2     (1) 体括     (1) 体括     (1) 体括     (1) 体括       (4) 加減人と公     (2) D2     (1) 体括     (1) 体括     (1) 体括       (4) 加減人と公     (2) D2     (1) 体括     (1) 体括       (4) 加減人と公     (2) D2     (1) 体括     (1) 体括                                                                                                    |                                                                                                    |                                   |                                       |      |
| 5     1/14     1/14     10/14     10/14     10/14     第       (3) 個人毎号     マイナンバー入力、マイナンバー金グリア     マイナンバー入力、マイナンバー金グリア     大力消     クリア       大力消     クリア     入力消     クリア     本入力     クリア       (4) 他域人と公     聖     会社員     「読     要     「読                                                                                                    | 2007         2010方         2010方           (2) 氏名         (1) * (2) 小力         (1) * (2) 小力         (1) * (2) 小力                                                                                                    | 79##                              |                                       |      |
| 祝 (3) 個人番号     (3) 個人番号     (3) 個人番号     (3) 加力済 クリア     (3) カバ病 クリア     (3) 加力済 クリア     (3) 加力済 クリア     (4) 加払人と     (4) 加払人と     (4) 加払人と     (4) 加払人と     (5) 取     (5) 取     (5) 取     (5) 取     (5) 取     (5) 取     (5) 取     (5) 取     (5) 取     (5) 取     (5) 取     (5) 取     (5) 取     (5) 取     (5) 取     (5) 取     (5) 取     (5) 和     (5) 和     (5)      (5)      (5)      (5)      (5)      (5)      (5)      (5)      (5)      (5)      (5)      (5)      (5)      (5)      (5)      (5)      (5)      (5)      (5)      (5)      (5)      (5)      (5)      (5)      (5)      (5)      (5)      (5)      (5)      (5)      (5)      (5)      (5)      (5)      (5)      (5)      (5)      (5)      (5)      (5)      (5)      (5)      (5)      (5)      (5)      (5)      (5)      (5)      (5)      (5)      (5)      (5)      (5)      (5)      (5)      (5)      (5)      (5)      (5)      (5)      (5)      (5)      (5)      (5)      (5)      (5)      (5)      (5)      (5)      (5)      (5)      (5)      (5)      (5)      (5)      (5)      (5)      (5)      (5)      (5)      (5)      (5)      (5)      (5)      (5)      (5)      (5)      (5)      (5)      (5)      (5)      (5)      (5)      (5)      (5)      (5)      (5)      (5)      (5)      (5)      (5)      (5)      (5)      (5)      (5)      (5)      (5)      (5)      (5)      (5)      (5)      (5)      (5)      (5)      (5)      (5)      (5)      (5)      (5)      (5)      (5)      (5                                                                                                    | 5 小林 花子 小林 和夫 小林 春子                                                                                                    |                                   |                                       |      |
|                                                                                                    | 相 (3) 個人番号 スカ海 カリア 入力溶 カリア 入力溶 カリア スカ溶 カリア スカ ネーター マコアンバーベル マーク アンパー エクリア                                                                                                    | לער לא                            |                                       |      |
| 週  (4) 預線(2)と変   壁   会社員                                                                                                    |                                                                                                    |                                   |                                       |      |
| 9 17 19                                                                                                    |                                                                                                    | 稿                                 |                                       |      |

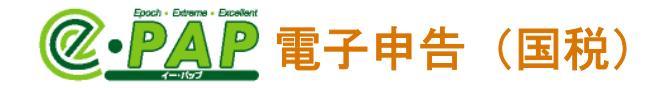

<image>

<u>『【国税】メッセージボックス』(受信通知)</u>

『納付情報登録依頼』を送信すると、受信通知が届きます。

[F9:ダイレクト納付]を選択すると、ダイレクト納付がおこなえます。

| ALC: NOTE: NOTE: N | ave ser receives | 利用者識別番号                  | 0         | 納税者              | 手続き名                 | 受付日時                                                                                                    | 受         |
|----------------------------------------------------------------------------------------------------|------------------|--------------------------|-----------|------------------|----------------------|----------------------------------------------------------------------------------------------------|-----------|
| 1                                                                                                    | 既 受付完了           | 1111222233334444 被       | 相続人 小林 一郎 | 相続人 小林 和夫        | 納付情報登錄依頼             | XXXX/03/05 11:16:00                                                                                              | XXXX03051 |
| 2 <b>Г</b>                                                                                                    | 既 受付完了           | 1111333355557777 被       | 相続人 小林 一郎 | 相続人代表 小林 花子      | 約付情報登錄依頼             | XXXX/03/03 11:38:00                                                                                              | XXXX03031 |
|                                                                                                    |                  |                          |           |                  |                      |                                                                                                    |           |
|                                                                                                    |                  |                          |           |                  |                      |                                                                                                    |           |
| ( [:                                                                                                    |                  |                          | m         |                  |                      |                                                                                                    | _         |
| 訳のメッセージ                                                                                                    | ジ内容              |                          |           |                  |                      |                                                                                                    |           |
| 信されたう                                                                                                    | データを受けた          | けました。なお、後                | 8         | 項目               | Þ                    | 容                                                                                                    | 4         |
| 、内容の確認                                                                                                    | 認のため、担当          | 自職員からご連絡させ<br>Nで、ごて承くだきい | て利用者識別番号  |                  | 1111333355557777     | e de la companya de la companya de la companya de la companya de la companya de la companya de la companya de la | [         |
| 「(こ)こへ 物日                                                                                                    | 30.00 2 8 2 2    |                          | 。氏名又は名称   |                  | 被相続人 小林 一郎           | 相続人代表 小林 花子                                                                                                    |           |
|                                                                                                    |                  |                          | 受付番号      |                  | XXXX0303113800000001 |                                                                                                    | E         |
|                                                                                                    |                  |                          | 受付日時      |                  | XXXX/03/03 11:38:00  |                                                                                                    |           |
|                                                                                                    |                  |                          | 納付先       |                  | 神田税務署                |                                                                                                    |           |
|                                                                                                    |                  |                          | 税目        |                  | 申告所得税及復興特別所得税        |                                                                                                    |           |
|                                                                                                    |                  |                          | 申告区分      |                  | その他                  |                                                                                                    |           |
|                                                                                                    |                  |                          | 1000      |                  | CONE                 | 1                                                                                                    |           |
| 1 10 10 10 10 10 10 10 10 10 10 10 10 10                                                                                                    |                  |                          | •         | 111              |                      |                                                                                                    | 1         |
| イトル設定                                                                                                    |                  |                          |           |                  |                      |                                                                                                    |           |
| タイトル: @                                                                                                    | シメール詳細(受信        | i通知) 💮 メール詳              | 細金融機関等に提  | 出する場合は、タイトルが「メー」 | 「詳細」である必要があります。      |                                                                                                    |           |
|                                                                                                    | 2                | 20                       |           |                  |                      |                                                                                                    |           |

# @·PAP 電子申告(国税)

#### 8. 自動ダイレクト納付

### (1) 自動ダイレクト納付とは

電子申告等データを送信する際に、必要事項にチェックするだけで、各申告手続の法定納期限当日 (法定納期限当日に申告手続をした場合は翌取引日)に自動的に口座引落しにより納付ができる、 便利なダイレクト納付の方法です。

#### <利用条件>

- ・税理士と納税者間で委任関係を登録していること(代理申告の場合)
- ・ダイレクト納付利用届出書を提出し、登録が完了していること
- ・ 令和6年4月1日以降、法定納期限が到来する申告手続であること
- ・法定納期限内に申告手続をすること

#### <利用可能額>

法定納期限前日までに申告手続をおこなった場合は、各金融機関の利用可能額が上限となります。 法定納期限当日に申告手続をおこなった場合は以下の通りです。

| 法定納期限当日に手続きをする場合    | 納税額       |
|---------------------|-----------|
| 令和6年4月1日~令和8年3月31日  | 1,000万円以下 |
| 令和8年4月1日~令和10年3月31日 | 3,000万円以下 |
| 令和10年4月1日以降         | 1億円以下     |

(参考)

・国税庁ホームページ:自動ダイレクト ※令和6年4月からの新機能

https://www.nta.go.jp/taxes/nozei/nofu/index.htm#jidoudirect

- ・国税庁ホームページ:■自動ダイレクト対象手続(PDF)
   https://www.nta.go.jp/taxes/nozei/nofu/pdf/0024001-051\_01.pdf
   ※期限後申告、修正申告、準確定申告には対応していません。
- ・国税庁リーフレット:令和6年4月から自動ダイレクト納付が始まります! (PDF) https://www.nta.go.jp/taxes/nozei/nozei-shomei/pdf/0024001-051.pdf
- e Taxホームページ:「ダイレクト納付 (e-Taxによる口座振替)」についてよくある質問 https://www.e-tax.nta.go.jp/toiawase/qaindex/yokuaru\_direct.htm ※Q&Aが掲載されています。

## 【自動ダイレクト】

- 1. 自動ダイレクトとはなんですか。
- 2. 自動ダイレクトが利用できていることを確認するにはどうすればよいですか。
- 3. 自動ダイレクト納付エラー通知が格納されましたが、申告書は提出できていますか。

## (2)注意事項

グループメニュー内『02. 国税 申告処理』⇒『32. 電子申告データ作成』からは、複数税目の自動 ダイレクト納付がおこなえません。

| - 手続き-    | - <b>탑</b>          |            |           |           |           |   |
|-----------|---------------------|------------|-----------|-----------|-----------|---|
| 3 1000    |                     |            |           |           | 送信済みも含めて表 | 示 |
| 申告の<br>種類 | 手続き名                | 参付<br>手続き数 | 税理士<br>署名 | 納税者<br>署名 | 送信日時      | ^ |
| 確定        | 内国法人の確定申告(春色)       | 0          | 1         | 0         |           |   |
| 確定        | 消費税及び地方消費税申告(一般・法人) | 0          | 1         | 0         |           |   |
|           |                     |            |           |           |           |   |

※複数税目をまとめて自動ダイレクト納付する場合は、トップメニュー『26. 電子申告(事前登録・ 一括送信)』を選択し、グループメニュー内『02. 国税 申告処理』→『33. 一括署名・一括送信』 からおこなってください。(P. 25 参照)

#### ダイレクト納付

#### (3) 準備

#### く顧問先>

①ダイレクト納付の口座登録が必要です。

国税庁ホームページ: G-2-2 ダイレクト納付(e-Taxによる口座振替)の手続[事前準備] https://www.nta.go.jp/taxes/nozei/nofu/index.htm#a01

※ダイレクト納付(即日納付、期日指定して納付)と同様の手順です。(P.4、P.7 参照)

②ダイレクト納付の口座を複数登録している場合は、自動ダイレクト納付をおこなう口座を設定 します。

納税者の利用者識別番号でログインし、受付システムでおこないます。

※口座登録が1件の場合は、登録口座が自動ダイレクト設定の納付口座になります。

#### 自動ダイレクト設定 🕜

口座登録が1件のため、登録口座が自動的に自動ダイレクト設定の納付口座となります。

#### ● <u>自動ダイレクト納付をおこなう口座の選択</u> ●

●マイページの [還付・納税関係] を選択します。

マイページ

| ▲≡ 法人情報設定 |            |           |   |
|-----------|------------|-----------|---|
| 基本情報      | >          | メールアドレス   | > |
| 還付·納税関係   | $\searrow$ | 税理士への情報共有 | > |

❷ダイレクト納付欄の「自動ダイレクト設定」を確認します。

基本口座を変更したい場合は、[自動ダイレクト設定を行う]を選択してください。

| 自動ダイレクト設定 🔞                        |              |        |
|------------------------------------|--------------|--------|
| 基本口座<br>みずほ銀行/神田支店<br>普通預金 1234567 |              | 解除する × |
|                                    | 自動ダイレクト設定を行う |        |

❸ダイレクト納付をおこなう口座を選択して、[設定する]を選択してください。

| 必須 口座選択                                                  |                                             |
|----------------------------------------------------------|---------------------------------------------|
| <ul> <li>みずほ銀行/神田支店</li> <li>● 普通預金 1234567</li> </ul>   |                                             |
| <ul> <li>○ 三菱UFJ銀行/○○支店</li> <li>普通預金 1122333</li> </ul> | 詳しい操作方法は、 e<br>一 T a x のマニュアル<br>やヘルプで確認してく |
| 設定する >                                                   | ださい。                                        |
| -17 $-$                                                  |                                             |

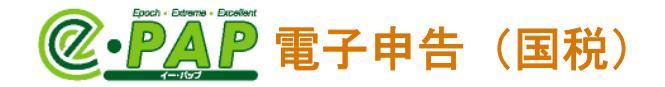

#### く会計事務所>

自動ダイレクト納付をおこなう場合は、グループメニュー内『01. 国税 準備処理』⇒『62. 委任 関係登録(申告お知らせ転送設定)』で、税理士と顧問先で委任関係の登録をしてください。

| 国税】委任関係登録(申告お知らせ転送設定)                                                                                                    | -    |      | $\times$ |
|----------------------------------------------------------------------------------------------------|------|------|----------|
| 税理士事前登録                                                                                                    |      |      |          |
| ① <b>&lt;税理士&gt; [税理士カナ氏名(利用者表示用)の登録・変更]</b><br>委任関係の登録時に利用者(顧問先)に表示する税理士カナ氏名の登録・変更をおこないます。<br>※税理士カナ氏名が登録されていない場合は、委任関係の登録をおこなえません。 |      |      |          |
| 受付システム(e-Taxホームページ)のメインメニューから各種登録・変更の[税理士カナ氏名(利用者表示用)の登録・変更<br><u>受付システムへのログイン(e-Taxホームページ)</u> (税理士利用者識別番号でログイン)                    | 〕を選択 | します。 |          |
| 委任関係設定                                                                                                    |      |      |          |
| <ul> <li>② &lt;          <p>28間先&gt; [委任関係の登録]     </p></li> <li>税理士による申告のお知らせの閲覧を許可するために、委任関係の登録をおこないます。</li> </ul>                 |      |      |          |
| 委任関係の登録                                                                                                    |      |      |          |
| ③ <税理士> 【委任関係の確認・承認・解除】<br>委任関係が登録されている関与先(顧問先)の確認・承認・解除をおこないます。                                                                     |      |      |          |
| 受付システム(e-Taxホームページ)のメインメニューから各種登録・変更の[委任関係の確認・承認・解除]を選択します。<br><u>一受付システムへのログイン(e-Taxホームページ)</u> (税理士利用者識別番号でログイン)                   |      |      |          |
| 顧問先確認処理                                                                                                    |      |      |          |
| ④ < <b>爾問先&gt; [委任関係の確認・解除]</b><br>顧問先が必要に応じて登録済みの委任税理士の確認・委任関係の解除をおこないます。                                                           |      |      |          |
| 受付システム(e-Taxホームページ)のメインメニューから各種登録・変更の[委任関係の確認・解除]を選択します。<br><u>受付システムへのログイン(e-Taxホームページ)</u> (顧問先利用者識別番号でログイン)                       |      |      |          |
| ①③④の処理は仕様公開されていないためe-PAPで実施いただくことができません。<br>受付システム(e-Taxホームページ)で処理を実施してください。                                                         |      | 閉じる  |          |

※ダイレクト納付の口座登録が1件の場合は、委任関係を登録しなくても自動ダイレクト納付が おこなえます。

ただし、委任関係を設定していない場合は、自動ダイレクト納付をおこなう時に、引落口座の 情報が確認できません。

| 1 利用者識別番号 | 1234567890000002:株式会社 サンブル | ^  | 引落口座」                       | に"設定済"と表示されま                    | す。    |
|-----------|----------------------------|----|-----------------------------|---------------------------------|-------|
| 2 引落日     | 令和XX年XX月XX日                | 禾  | 仁朋区を割                       | 設定している場合                        |       |
| 3 納付金額    | 923,000円                   |    |                             |                                 |       |
| (引落口座     | 設定済                        | 一月 | 洛口座の情                       | 青報が表示されます。                      |       |
|           |                            |    | カダイレクト<br>  申告した納税額につい<br>_ | て、自動ダイレクトを利用し、選択した口座からの引き落しにより系 | 内付する。 |
|           |                            |    | 利用者識別番号                     | 1234567890000002:株式会社 サンプル      | ^     |
|           |                            |    | 2 引落日                       | 令和XX年XX月XX日                     |       |
|           |                            |    | 2 納付金額                      | 923,000円                        |       |
|           |                            |    | The second second           |                                 |       |

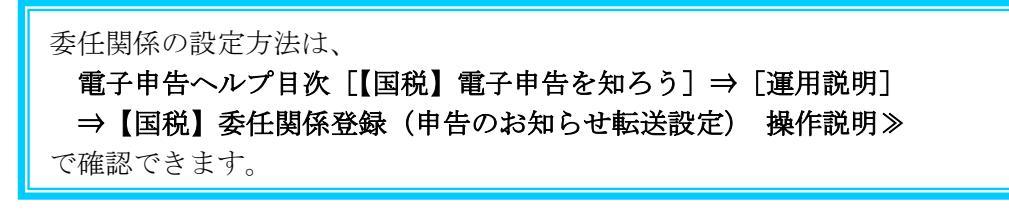

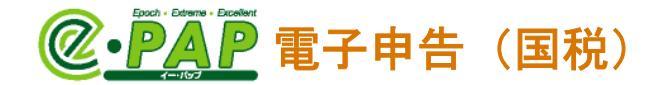

## (4) 自動ダイレクト納付の指示(操作)

①電子申告データ送信と一緒に、ダイレクト納付(自動ダイレクト納付)をおこなう税目(手続き) を選択し、[F9:送信]を選択します。

| ──【国税】電子申告データ作成                                                               |                                                                                                    |                                       |                                                       |                                                                                                    |                                                                        |                                                                                                    | - [                                                                                                    | ×                                    |
|-------------------------------------------------------------------------------|----------------------------------------------------------------------------------------------------|---------------------------------------|-------------------------------------------------------|----------------------------------------------------------------------------------------------------|------------------------------------------------------------------------|----------------------------------------------------------------------------------------------------|----------------------------------------------------------------------------------------------------|--------------------------------------|
| )0002 株式会社 サンブル                                                               | 法人 令和XX4                                                                                                    | 年4月1日 ~ 令和                            | XX年3月31日                                              |                                                                                                    | Webyli -                                                               | ۲                                                                                                    | 項目ヘルプ                                                                                                    | D FAC                                |
| 【国税】電子申告データ作品<br>提出データの指定                                                     | ¢.                                                                                                    |                                       |                                                       | 帳表一覧                                                                                                    |                                                                        |                                                                                                    |                                                                                                    |                                      |
| 提出データ選択<br>「注人税<br>「注人税<br>「注人税<br>「注人税<br>「清費税<br>「源泉所得税<br>提出日: 令和XX年XX月XX日 | 手続き・甲結<br>内国法人の確定申告(青色)<br>欠損金の線戻しによる還付請求<br>災害損失の線戻しによる還付請求<br>消費税及び地方消費税申告(一部<br>配当等の所得税徴収高計算書<br>☑ 入力しない                                                                                                    | 吉税目<br>t<br>g·法人)<br>□ 法人税(           | 申告の種類<br>確定     ^       確定        確定        功送付書を作成する | <ul> <li>完7押印形式: 2 ラ</li> <li>● 株式会社 サンプ</li> <li>● 内国法人の確</li> <li>– 別表一 名</li> <li>– 別表一(次</li> <li>– 別表一(下</li> <li>– 別表一(下</li> <li>– 別表元(一)</li> <li>– 別表五(一)</li> <li>– 別表五(一)</li> </ul> | ベル形式<br>アル<br>定申告(青<br>手事業年度の<br>葉)各事業<br>司族会社等の<br>易様式)所<br>う<br>利益積づ | 押印形<br>色)<br>の所得(i<br>を)<br>に<br>(<br>行得のな<br>の<br>の<br>の<br>の<br>の<br>の<br>の<br>の<br>の<br>の<br>の<br>の<br>の<br>に<br>の<br>の<br>の<br>の<br>の | 式<br>こ係る申告<br>う所得に係る<br>に関する明約<br>該額の計算(3<br>ひ)<br>つい<br>つい<br>の<br>の<br>の<br>計算(3<br>の<br>の<br>計算(3<br>の<br>の<br>計算(3<br>の<br>の<br>の<br>に<br>(4<br>の<br>の<br>の<br>に<br>(4<br>の<br>の<br>の<br>に<br>(4<br>の<br>の<br>の<br>に<br>(4<br>の<br>の<br>の<br>に<br>(4<br>の<br>の<br>の<br>に<br>(4<br>の<br>の<br>の<br>(5<br>の<br>の<br>)<br>(5<br>の<br>の<br>)<br>(5<br>の<br>)<br>(5<br>の<br>)<br>(5<br>の)<br>(5<br>の)<br>(5<br>の)<br>(5<br>)<br>(5 | 書内国<br>9 申告書<br>11書<br>21関する<br>等の額の |
| 手続き一覧<br>申告の 4<br>種類 3<br>■確定 内国法人の確定申告(春色<br>■確定 消費税及び地方消費税中                 | レンジョン (1997)<br>- 読き名 - 手続<br>- ういし - 0<br>- 5(一般・法人) - 0                                                                                                    | ] データチェックをおこなう                        | 申告データ作成<br>信済みも含めて表示<br>送信日時                          |                                                                                                    | ) 而得税額<br>既況説明書<br>審限証書                                                | の控除                                                                                                    | に関する明                                                                                                    | 細書                                   |
| <<br>すべて選択 エラー表示<br>自動ダイレクトをおこなう場合、1月                                         | -続きのみ選択して送信してください。                                                                                                    |                                       | 。<br>著名添付                                             | <<br>【ヘルプ】サプシスティ                                                                                                    | データと電子                                                                 | 子申告                                                                                                    | データの違い                                                                                                    | 1                                    |
| ▶個人番号(マイナンバー)を<br>【申告データ作成(F5)】→【<br>(F11)】の順に処理をおこない                         | 入力している場合◆ プレヒ<br>確認】(《帳表一覧》から選<br>います。 <sf機能([shif< td=""><td>ビュー表示では"*<br/>択して確認)→【署<br/>t]を押しながらファノ</td><td>***"で表示さ<br/>名添付(F8)】→<br/>がョバーを押すと</td><td>れますが、電子申告<br/>【送信(F9)】→【メッ<br/>利用できる機能)&gt;S</td><th>データに含<br/>セージ 確認(F<br/>F8…出力取</th><td>まれて<br/>10)】-<br/>込</td><td>います。<br/>→【完了報</td><td>告</td></sf機能([shif<> | ビュー表示では"*<br>択して確認)→【署<br>t]を押しながらファノ | ***"で表示さ<br>名添付(F8)】→<br>がョバーを押すと                     | れますが、電子申告<br>【送信(F9)】→【メッ<br>利用できる機能)>S                                                                                                    | データに含<br>セージ 確認(F<br>F8…出力取                                            | まれて<br>10)】-<br>込                                                                                                    | います。<br>→【完了報                                                                                                    | 告                                    |
| F1 ヘルプ F2 削除 F3 )                                                             | 系付書類 F4 F5 <sup>申告</sup> 作                                                                                                    | <del>於 9</del> F6 帳表別<br>成 F6 削除      | F7 F8 署                                               | 名添付 F9 送信                                                                                                    | )F10 メッセージ<br>ボックス                                                     | F11 完                                                                                                    | 名了報告 F12                                                                                                    | 終了                                   |

②【国税庁 受付システムへのログイン】が表示された場合は、会計事務所の利用者識別番号でログ インしてください。

| 【国税】国税庁 受付システム^        | のログイン                                                  | -        |      | × |
|------------------------|--------------------------------------------------------|----------|------|---|
| 会計事務所(代理申告を<br>してください。 | おこなう税理士)の「利用者識別番号」                                     | と「暗証番号」を | E入力  |   |
| 自動ダイレクトをおこなう場          | 拾、1手続きのみ選択して送信してくださ                                    | 50%      |      |   |
| ※「入力補助」ボ               | タンをクリックすると、暗証番号を確認した                                   | がら入力できま  | . च. |   |
| 税理士又は顧問先名:             | 川崎 三郎                                                  |          |      |   |
| 利用者識別番号:               | 0234 5678 9012 3456                                    | 参照       | ]    |   |
| 暗証番号:                  | ****                                                   | 入力補助     | ]    |   |
|                        | <ul><li>○暗証番号を手入力する</li><li>●暗証番号を保存し、自動表示する</li></ul> |          |      |   |
|                        | OK キャンセル                                               |          |      |   |

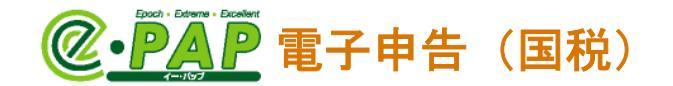

③「自動ダイレクト」の<u>"申告した納付額について、自動ダイレクトを利用し、選択した口座から</u>の引き落としにより納付する"を選択(✓)します。

| 【国税】自動ダイレクト・メッセージボックスフォルダ選択                                                                                              | – 🗆 X                                                                                                    |
|----------------------------------------------------------------------------------------------------|----------------------------------------------------------------------------------------------------|
| 自動ダイレクトをおこなう場合、チェックを付けてください。<br>送信後の受信通知格納先を確認、設定してください。<br>選択した手続を、<br>送信者:川崎 三郎<br>利用者識別番号:0234567890123456<br>で送信します。 |                                                                                                    |
| 自動ダイレクト<br>□ 申告した納税額について、自動ダイレクトを利用し、選択                                                                                  | した口座からの引き落しにより納付する。                                                                                                    |
| 1                                                                                                    |                                                                                                    |
| (選択(✓)すると、自動ダイレクト納付がおこなえるかをチェックします。                                                                                      | 自動ダイレクト車前チェックエラー ×<br>メッセージを別画面に<br>東示し作業する                                                                                    |
| 自動ダイレクト納付がおこなえない場合<br>は、右の【エラーメッセージ】が表示さ                                                                                 | 本申告は自動ダイレクトの対象外です。申告データを送信後、受信通知から<br>納付を実施してください。<br>ERR033                                                                   |
| れます。                                                                                                    | <自動ダイレクトがおこなえない主な要因事項><br>・基本ロ座が設定されていない<br>・引落ロ座に設定されている金融機関が利用できない状態<br>・自動ダイレクトが可能ではない申告期間のデータ<br>・自動ダイレクトが可能な上限を超える納付税額の申告 |
|                                                                                                    | ОК                                                                                                    |

④自動ダイレクト納付がおこなえる場合は、引落日等が表示されます。

| 確                    | 認し                                                                                      | <b>[OK]</b> を選抜                                                             | Rしてください。                                                                                                    |              |              |               |                       |
|----------------------|-----------------------------------------------------------------------------------------|-----------------------------------------------------------------------------|----------------------------------------------------------------------------------------------------|--------------|--------------|---------------|-----------------------|
| ľ                    | 国税】自                                                                                    | 動ダイレクト・メッセージオ                                                               | 「ックスフォルダ選択                                                                                                    | _            |              | ×             |                       |
|                      | 自動/<br>送訳[信<br>訳]<br>(1)<br>(1)<br>(1)<br>(1)<br>(1)<br>(1)<br>(1)<br>(1)<br>(1)<br>(1) | ダイレクトをおこなう場合、<br>多の受信通知格納先を<br>した手続を、<br>者:川崎「三郎<br>者識別番号:02345678<br>言します。 | チェックを付けてください。<br>審認、設定してください。<br>90123456                                                                                                    |              |              |               |                       |
|                      | <ul><li>自動</li></ul>                                                                    | ダイレクト<br>申告した納税額について                                                        | 、自動ダイレクトを利用し、選択した口座からの                                                                                                    | 引き落しにより納付    | する。          |               |                       |
|                      |                                                                                         | 利用者識別番号                                                                     | 1234567890000002:株式会社 サンブル                                                                                                    | 相続税0         | )電子          | 申告を           | おこなう場合は、申告を           |
|                      |                                                                                         | 2 引落日                                                                       | 令和XX年XX月XX日                                                                                                    | おこなう<br>確認でき | )相続」<br>きます。 | 人分の<br>。( P . | )自動ダイレクト情報が<br>24 参照) |
|                      |                                                                                         | 3 納付金額                                                                      | 923,000円                                                                                                    |              |              |               |                       |
|                      |                                                                                         | ↓引落□座                                                                       | みずほ銀行神田支店 普通預金 1234***                                                                                                    | P.           | 23           | 参照            | )                     |
|                      |                                                                                         | ロ座情報の設定はこち<br>受付システムへのログ・                                                   | 5↓から(納税者でログイン)<br><u>イン(e-Taxホームページ)</u>                                                                                                    | 口座の選邦        | 沢·変更         |               |                       |
| 口四<br>e<br>納 e<br>※子 | <ul> <li></li></ul>                                                                     | E更したい場合に<br>xで変更します<br>(顧問先)の利用<br>x ソフトでおこ<br>務所の利用者語<br>t、 <b>[口座の選択</b>  | <ul> <li>選択してください。</li> <li>  一  </li> <li>  才識別番号でログインして、  </li> <li>  なってください。  </li> <li>  (P. 17 参照)  </li> <li>  均別番号でログインしている  </li> <li>  ・変更]は選択できません。</li></ul> | ОК           | キャンセ         | JL            |                       |

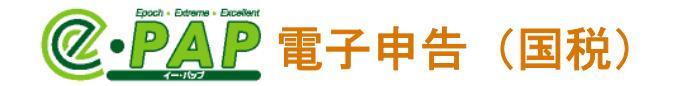

⑤メッセージが表示されます。内容を確認し、**【はい】**を選択します。

[はい]を選択すると、電子申告データの送信とダイレクト納付の手続きがおこなえます。

#### <所得税・個人消費税・相続税・贈与税の場合>

| 自動ダイ | (レクトの実行確認)                                                                                                    |
|------|----------------------------------------------------------------------------------------------------|
|      | メッセージを別画面に<br>表示し作業する                                                                                                    |
| ?    | 「申告した納税額について、自動ダイレクトを利用し、選択した口座からの引き落しにより納付する。」(チェックがあるため、法定納期限当日<br>(法定納期限当日に申告された場合は、法定納期限の翌営業日)(に自動的<br>に口座引落しが行われます。よろしいですか? |
|      | ※ <u>□座引落しの前日までに預貯金□座の残高をご確認ください</u> 。(□座<br>引落しができなかった場合、延滞税等がかかる可能性があります)                                                      |
|      | ※ 振替納税を利用されている方へ<br>自動ダイレクトにより納付された場合、振替日に口座引落しは行いません。                                                                           |
|      |                                                                                                    |
|      |                                                                                                    |
|      | (はい いいえ                                                                                                    |

## <所得税・個人消費税・相続税・贈与税以外の場合>

| 自動ダ | イレクトの実行確認                                                                       | ×                                                                           |
|-----|---------------------------------------------------------------------------------|-----------------------------------------------------------------------------|
|     |                                                                                 | メッセージを別画面に<br>表示し作業する                                                       |
| ?   | 「申告した納税額について、自動ダイ<br>の引き落しにより納付する。」にチェ<br>(法定約期限当日に申告された場合に<br>に口座引落しが行われます。よろし | (レクトを利用し、選択した口座から<br>ニックがあるため、法定納期限当日<br><u>は、法定納期限の翌営業日</u> )に自動的<br>いですか? |
|     | ※ <u>□座引落しの前日までに預貯金口</u><br>引落しかできなかった場合、延滞税等                                   | <u>1座の残高をご確認ください。(口座</u><br>訪がかかる可能性があります)                                  |
|     |                                                                                 |                                                                             |
|     |                                                                                 |                                                                             |
|     |                                                                                 |                                                                             |
|     | はい                                                                              | ાપત્રં                                                                      |

⑥メッセージボックスの受信通知(納付情報登録依頼)の「選択のメッセージ内容」を確認します。

| 国税】メッセージボックス                              |                                                                             | 「人司」                     | 古 攻 記 」 「 話                                                                                                    | 間出しの声士                            | アロセナナ               |
|-------------------------------------------|-----------------------------------------------------------------------------|--------------------------|----------------------------------------------------------------------------------------------------|-----------------------------------|---------------------|
| 紀メッセージボックス                                |                                                                             | 「云訂                      | 爭務別」「顧                                                                                                    | 间光」<br>の両方                        | に油さより。              |
| 利用者識別番号: 1234567                          | 890123456 利用者: 川崎 三郎 のメッセ                                                   | ージボックスを表示                | 中                                                                                                    |                                   |                     |
| メッセージの選択<br>③受信通知                         | 絞り込み<br>● すべて ● 選択中の顧問先                                                     | ログイン切替                   | ]                                                                                                    |                                   |                     |
| 「選」・・・複数の受信通知を出力する場合や、                    | 、受信通知朝鮮する場合に選択してください。                                                       | 120日前までの受                | を信通知が表示されます。                                                                                                    | 、 ※表示する日数は                        | [SF2:読定]で変更できま      |
| · 選読 受付結果 利用者                             | 識別番号 納税者 手                                                                  | =続き名<br>                 | 受付日時                                                                                                    | 受付番号                              | メッセージ発行日時           |
| 9                                         | 111111111 株式会社 サンプル 納付情報登録(                                                 | 休頓                       | XXXX/07/16 11:36:00                                                                                                    | XXXX07161136000000001             | XXXX/07/16 11:36:00 |
| c                                         |                                                                             |                          |                                                                                                    |                                   | 3                   |
| <br>送信された納(                               |                                                                             | ノクト納付                    | *                                                                                                    | 内容                                | >                   |
| 。<br>送信された納<br>受け付けまし                     | <br>付内容に基づき、ダイし<br>た。指定した期日に登録                                              | レクト納付<br>日座から            | を<br>引                                                                                                    | 内容                                | >                   |
| 。<br>送信された納<br>受け付けまし<br>ぎ落としを行<br>データの送信 |                                                                             | ックト納付<br>禄口座から<br>ぎは、申告  | を<br>引<br>[11111<br>[ソプル                                                                                                    | 内容                                | >                   |
| 、<br>送信された納<br>受け付けまし<br>ぎ落としを行<br>データの送信 | <br>付内容に基づき、ダイし<br>た。指定した期日に登録<br>います。※ この手続き<br>ではありません。                   | - クト納付<br>限口座から<br>ぎは、申告 | を<br>引<br>11111<br>レンブル<br>20000000                                                                                                    | 内容                                | >                   |
| 、<br>送信された納<br>受け付けまし<br>ぎ落としを行<br>データの送信 |                                                                             | √クト納付<br>禄口座から<br>ぎは、申告  | を<br>引<br>11111<br>1ンプル<br>20000000<br>21:02:04<br>15:54.15                                                                                                    | 内容<br>11<br>)<br>版中告書             | 3                   |
| 送信された納<br>受け付けまし<br>ぎ落としを行<br>データの送信      | <br>付内容に基づき、ダイし<br>た。指定した期日に登録<br>います。※ この手続き<br>ではありません。<br>と行います。"        | ックト納付<br>禄口座から<br>ぎは、申告  | を<br>引<br>11111<br>1ンプル<br>2000000<br>21:02:00<br>15法人<br>101日                                                                                                    | 内容<br>11<br>)<br>成甲告書             | 3                   |
| 、<br>送信された納<br>受け付けまし<br>ぎ落としを行<br>データの送信 | <br>付内容に基づき、ダイし<br>た。指定した期日に登録<br>います。※ この手続き<br>ではありません。<br><u>と行います。"</u> | ノクト納付<br>緑口座から<br>ぎは、申告  | を<br>引<br>11111<br>マンプル<br>20000000<br>21:02:00<br>21:02:00<br>21:00<br>21:00<br>2 | 内容<br>11<br>)<br>)<br>)<br>)<br>) | 3                   |

⑦納付(引き落としが完了)すると、メッセージボックスの「選択のメッセージ内容」が更新され ます。

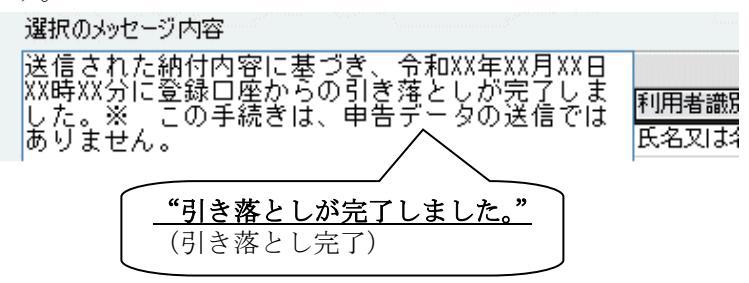

※また、メッセージボックスには、「ダイレクト納付完了通知」も届きます。

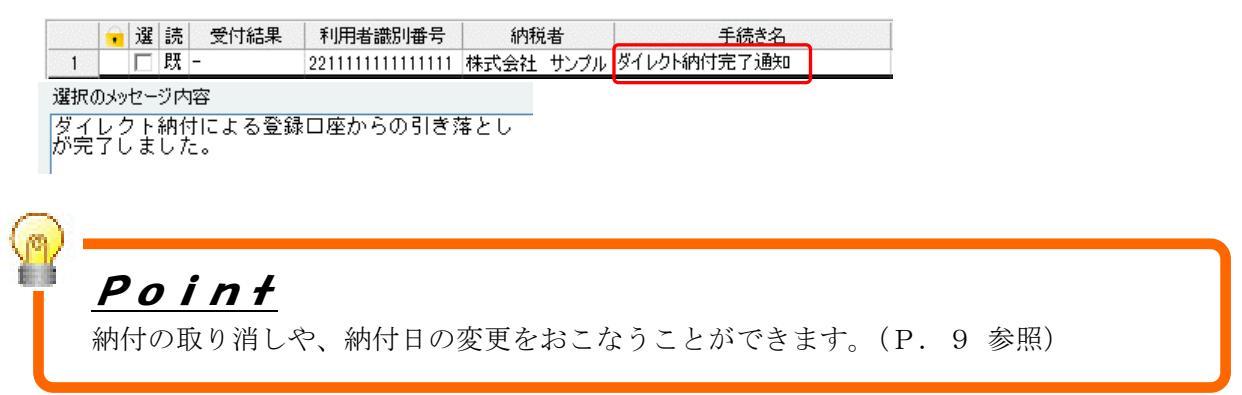

## ダイレクト納付

#### ● 『自動ダイレクト確認書』の印刷 ●

【自動ダイレクト・メッセージボックスフォルダ選択】(P. 20 参照)で[**印刷**]を選択する と、『電子申告自動ダイレクト確認書』が出力できます。

引落日等が記載されているため、顧問先への自動ダイレクト納付を実施したことを連絡する時に 利用できます。

#### 電子申告自動ダイレクト確認書

利用者識別番号:2211111111111111

利用者名 :株式会社 サンプル

引落日までに口座残高の確認をお願いします。

| 手続き名 | 内国法人の確定申告(青色)          |
|------|------------------------|
|      |                        |
| 引落日  | 令和XX年XX月XX日            |
|      |                        |
| 納付金額 | 923,000円               |
|      |                        |
| 引落口座 | みずほ銀行神田支店 普通預金 1234*** |
|      |                        |

※『自動ダイレクト確認書』は、【電子申告完了報告書出力】から印刷することもできます。

|                                                                                                    | ··· 今和wy年9月94日                                                                      |                                                         | 11111-1-                     | ·····                        |                 |
|----------------------------------------------------------------------------------------------------|-------------------------------------------------------------------------------------|---------------------------------------------------------|------------------------------|------------------------------|-----------------|
|                                                                                                    |                                                                                     |                                                         | webx_1-                      | 19 項日/                       |                 |
|                                                                                                    |                                                                                     |                                                         | ŧ                            | 部数加算 2                       | 部数クリア           |
| ブリンタ設定                                                                                                    |                                                                                     | 幅表名称                                                    | 111,122                      |                              | 空R 老女           |
| 使用するブリンタ: NEC MultiWriter 1700C プリンタ設                                                                                                    | 定 電子申告 完了報行                                                                         | 告書 表紙                                                   |                              |                              | 1部              |
| カラー区分: カラー                                                                                                    | 電子申告 完了報行                                                                           |                                                         |                              |                              | 1部:             |
| 、力 方 法:○印刷 ●ブレビュー ○PDF                                                                                                    | 電子申告 帳表一5                                                                           | 覧表                                                      |                              |                              | 1部日             |
|                                                                                                    | 電子申告 帳表(主                                                                           | 要申告書·送付書)                                               |                              |                              | 1 部             |
| 「数ペーンロール側:●週常 ○2面印ル                                                                                                    | 電子申告 自動ダイ                                                                           | レクト確認書                                                  |                              |                              | 1部日             |
| え 告 書 作 成 日 付   令和 ▼ XX 💺 🕴 💺                                                                                                    |                                                                                     |                                                         |                              |                              | La la           |
| ●紙出力形式: 表紙選択 標準形式 ※作成日々                                                                                                    | †: 出力する                                                                             |                                                         |                              |                              |                 |
|                                                                                                    |                                                                                     |                                                         |                              |                              |                 |
| ハーン当たりの五刀手 枕き ・2手枕き 〇一手枕き                                                                                                    |                                                                                     |                                                         |                              |                              |                 |
| 別・所得税と消費税 注人税と消費税を一緒に出力したい提合けの手約                                                                                                    | 続きを選択してください)                                                                        |                                                         |                              |                              |                 |
| 例:所得税と消費税、法人税と消費税を一緒に出力したい場合は2手紙                                                                                                    | 続きを選択してください。)                                                                       | ****                                                    |                              |                              |                 |
| 列:所得税と消費税、法人税と消費税を一緒に出力したい場合は2手約<br>■ 人 帳 表 出 力 形 式 :  ◎主要申告書 ○すべての帳                                                                                                    | 続きを選択してください。)<br>表 (法人の場合は主要申・                                                      | 告書で出力します。)                                              |                              |                              |                 |
| 列:所得税と消費税、法人税と消費税を一緒に出力したい場合は2手組<br>副人 帳 表 出 力 形 式 : ①主要申告書 〇すべての帳<br>副 了 押 印 形 式 : 20ラベル形式 20押印形式                                                                           | 続きを選択してください。)<br>表(法人の場合は主要申り                                                       | <mark>告書で出力します。</mark> )                                |                              |                              |                 |
| 列:所得税と消費税、法人税と消費税を一緒に出力したい場合は2手4<br>■ 人 帳 表 出 力 形 式 : ◎主要申告書 ○すべての帳<br>Ξ 了 押 印 形 式 : ☑うベル形式 ☑ 押印形式<br>印刷対象手続き一覧                                                              | 続きを選択してください。)<br>表 (法人の場合は主要申 <sup>・</sup>                                          | 告書で出力します。)                                              |                              |                              |                 |
| <ul> <li>列:所得税と消費税、法人税と消費税を一緒に出力したい場合は2手4</li> <li>□人帳表出力形式: ●主要申告書 ○すべての帳</li> <li>ご了押印形式: □ラベル形式 □押印形式</li> <li>□抑印形式: □ラベル形式 □押印形式</li> <li>□抑射象手続き一覧</li> <li></li></ul> | 続きを選択してください。)<br>表 (法人の場合は主要申<br>手続き名                                               | 告書で出力します。)<br>約月時 3                                     | <del>2</del> 付番号             | メッセージ発                       | 行日時             |
| 1:所得税と消費税、法人税と消費税を一緒に出力したい場合は2手約<br>人 帳 表 出 力 形 式: ◎主要申告書 ○すべての帳<br>了 押 印 形 式 : ☑うベル形式 ☑ 押印形式<br>1刷対象手続き一覧<br>第月また4 世、7世                                                     | 続きを選択してください。)<br>表 (法人の場合は主要申<br>手続き名 3<br>500×500 90000000000000000000000000000000 | 告書で出力します。)<br>約日時 5                                     | 한(田子)                        | メッセージ発                       | 行日時             |
| :所得税と消費税、法人税と消費税を一緒に出力したい場合は2手結<br>人 帳 表 出 力 形 式: ◎主要申告書 ○すべての帳<br>了 押 印 形 式 : ○ラベル形式 ○ 押印形式<br>刷対象手続き一覧<br>約税者 事業年度(年分)<br>1 株式会社 サングル RXX、4、1~RXX、8、31 内国法人の確定             | 続きを選択してください。)<br>表 (法人の場合は主要申<br>手続き名 3<br>E甲告(春色) 2000/(                           | 告書で出力します。)<br>&付日時 3<br>8//08 15:32:00 XXXX(080         | 운 <b>너番号</b><br>815320000001 | メッセージ発<br>XXXX/08/08         | 行日時<br>15:32:00 |
| 1:所得税と消費税、法人税と消費税を一緒に出力したい場合は2手約<br>人 帳 表 出 力 形 式: ●主要申告書 ○すべての帳<br>了 押 印 形 式 : ○ラベル形式 ○ 押印形式<br>同対象手続き一覧<br>前税者 事業年度(年分)<br>1 株式会社 サンクル RXX、4、1~RXX、3、31 内国法人の確定            | 続きを選択してください。)<br>表 (法人の場合は主要申<br>手続き名 3<br>E甲告(香色) X000/(                           | 告書で出力します。)<br><u>愛付日時 </u><br>98/08 15:32:00 XXXX080    | 2付番号<br>8153200000001        | メッセージ発<br>XXXX/08/08         | 行日時<br>15:32:00 |
| 1:所得税と消費税、法人税と消費税を一緒に出力したい場合は2手約<br>人 帳 表 出 力 形 式: ●主要申告書 ○すべての帳<br>了 押 印 形 式 : ○ラベル形式 ○ 押印形式<br>回刷対象手続き一覧<br><u>約税者 事業年度(年分)</u><br>1 株式会社 サンフル RXX、4、1~RXX、3、31 内国法人の確定    | 続きを選択してください。)<br>表 (法人の場合は主要申<br>手続き名 3<br>E甲告(香色) X000/(                           | 告書で出力します。)<br><u>愛付日時 </u><br>98/08 15:32:00 XXXX080    | 2付番号<br>8153200000001        | メッセージ発<br>XXXX/08/08         | 行日時<br>15:32:00 |
| 1:所得税と消費税、法人税と消費税を一緒に出力したい場合は2手紙<br>人 帳 表 出 力 形 式: ●主要申告書 ○すべての帳<br>了 押 印 形 式 : ○ラベル形式 ○ 押印形式<br>回刷対象手続き一覧<br><u>約税者 事業年度(年分)</u><br>1 株式会社 サンフル RXX. 4. 1~RXX. 3.31 内国法人の確定 | 続きを選択してください。)<br>表 (法人の場合は主要申<br>手続き名 3<br>E甲告(音色) X000/(                           | 告書で出力します。)<br><u> 乾付日時 </u> 9 18/08 15:32:00 XXXX080    | 2付番号<br>8153200000001        | メッセージ発<br>XXXX/08/08         | 行日時<br>153200   |
| 1:所得税と消費税、法人税と消費税を一緒に出力したい場合は2手約<br>人 帳 表 出 力 形 式: ●主要申告書 ○すべての帳<br>了 押 印 形 式 : ☑ ラベル形式 ☑ 押印形式<br>回刷対象手続き一覧<br>前税者 事業年度(年分)<br>1 株式会社 サンブル RXX、4、1~RXX、3、31 内国法人の確定          | 続きを選択してください。)<br>表 (法人の場合は主要申<br>手続き名 3<br>E申告(香色) X000/(                           | 告書で出力します。)<br><u>餐付日時 </u> 9<br>18/08 15:32:00 XXXX080  | 2付番号<br>8153200000001        | メッセージ発<br>XXXX/08/08         | 153200          |
| 1:所得税と消費税、法人税と消費税を一緒に出力したい場合は2手約<br>人 帳 表 出 力 形 式: ●主要申告書 ○すべての帳<br>了 押 印 形 式 : ☑ ラベル形式 ☑ 押印形式<br>回別対象手続き一覧<br>前税者 事業年度(年分)<br>1 株式会社 サンブル RXX、4、1~RXX、3、311内国法人の確定          | 続きを選択してください。)<br>表 (法人の場合は主要申<br>手続き名 3<br>E申告(香色) X000/(                           | 告書で出力します。)<br><u>愛付日時 </u><br>98/08 15:32:00 XXXX080    | 2付番号<br>8153200000001        | <u>メッセージ発<br/>XXXX/08/08</u> | 153200          |
| 1:所得税と消費税、法人税と消費税を一緒に出力したい場合は2手約 人 帳 表 出 力 形 式 : ④主要申告書 ○すべての帳 了 押 印 形 式 : ☑ うペル形式 ☑ 押印形式 3)刷対象手続き一覧 約税者 事業年度(年分) 1 株式会社 サンブル RXX、4.1~RXX、3.31 内国法人の確定                       | 続きを選択してください。)<br>表 (法人の場合は主要申<br><u>手続き名 3</u><br>E甲告( <b>音色</b> ) X00X/(           | 告書で出力します。)<br><u> 乾付日時 </u> 9<br>18/08 15:32:00 XXXX080 | を付番号<br>8153200000001        | メッセージ発<br>XXXX/08/08         | 153200<br>>     |
| <ul> <li>例:所得税と消費税、法人税と消費税を一緒に出力したい場合は2手約</li> <li>副人帳表出力形式: ●主要申告書 ○すべての帳</li> <li>マ押印形式ご, 戸町形式</li> <li>印刷対象手続き一覧</li> <li></li></ul>                                      | 続きを選択してください。)<br>表 (法人の場合は主要申<br><u>手続き名 3</u><br>E甲告(香色) X000/(                    | 告書で出力します。)<br><u> 乾付日時 </u><br>18/08 15:32:00 XXXX080   | 2付番号<br>8153200000001        | メッセージ発<br>XXXX/08/08         | 153200<br>      |

#### ● 相続税の場合:自動ダイレクト情報 ●

相続税の電子申告をおこなう場合は、申告をおこなう相続人分の自動ダイレクト情報が確認できます。

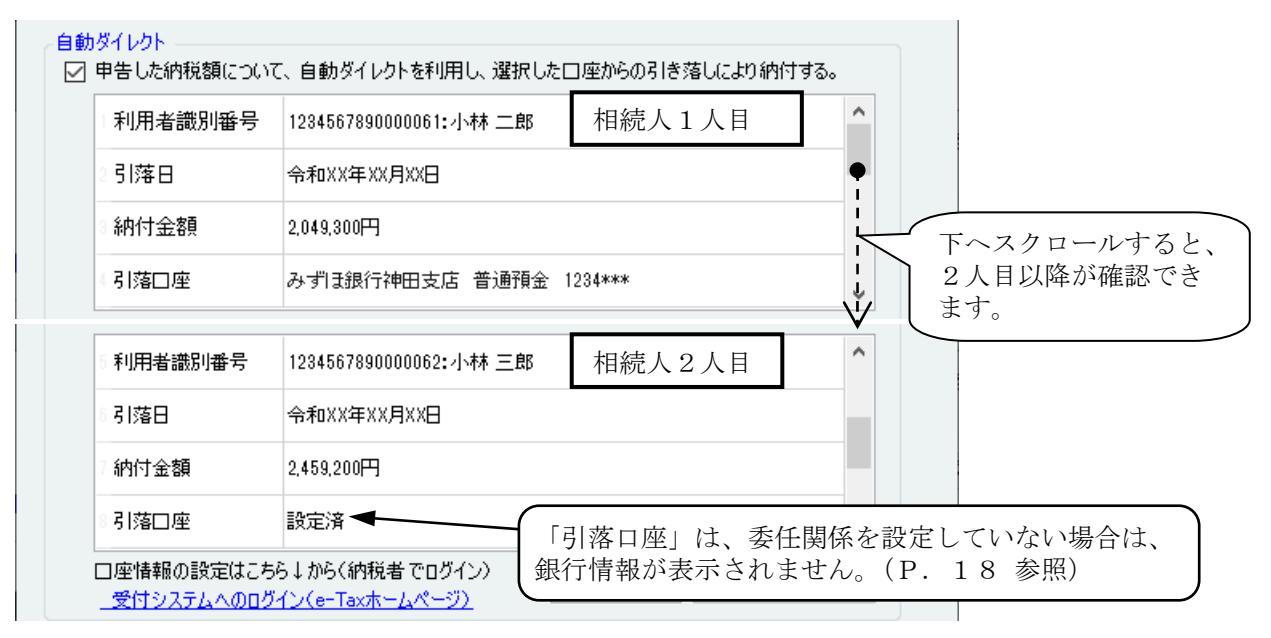

### 9. 自動ダイレクト納付:複数税目・複数顧問先を一括でおこなう場合

グループメニュー内『02. 国税 申告処理』⇒『33. 一括署名・一括送信』からのダイレクト納付を おこなうと、複数の税目および、複数顧問先のダイレクト納付が同時おこなえます。

#### (1) 準備

自動ダイレクト納付をおこなう顧問先を選択します。

#### ① [F3:自動ダイレクト設定]を選択します。

| 🖳 【国税                     | ]一括                     | 署名・-                   | 一括送信                            |                       |      |                 |            |           |           |        |                   |     | ( <u>1112</u> ) |     | ×     |
|---------------------------|-------------------------|------------------------|---------------------------------|-----------------------|------|-----------------|------------|-----------|-----------|--------|-------------------|-----|-----------------|-----|-------|
| 【国税】                      | 一括                      | 署名                     | ・一括送信                           |                       |      |                 |            |           |           |        | WebXII-           | ۲   | 項目へル            | ,   | D FAQ |
| 一 <b>括署</b><br>署名·<br>絞込条 | <b>名・</b><br>送信5<br>件:( | <b>一括</b><br>寸象<br>●す~ | <mark>送信</mark><br>→覧<br>べて ⊖法人 | ○個人 処理年度 最新           | ヶ度 ▽ | 関与税理士 川崎 三郎     |            |           |           | -<br>- | 喂表一覧              |     |                 |     |       |
|                           |                         |                        |                                 | 自動ダイレク                | ト〇設  | 定済を表示 ◉未設定を表示   | ◉未         | 送信(       | )送信済      | Ŧ      |                   |     |                 |     |       |
| 選択                        | No,                     | Ī                      | 顧問先名称                           | 事業年度/年分               | 申告種類 | 手続き名            | 添付<br>手続き数 | 税理士<br>署名 | 納税者<br>署名 | ^      |                   |     |                 |     |       |
|                           | 00001                   | 小林                     | 一郎                              | R 6年分                 | 確定   | 所得税及び復興特別所得税申告  | 0          | 1         | 0         | -      |                   |     |                 |     |       |
|                           | 00001                   | 小林                     | 一郎                              | R 6. 1. 1 ∼ R 6.12.31 | 確定   | 消費税及び地方消費税申告(一般 | 0          | 1         | 0         |        |                   |     |                 |     |       |
|                           | 00007                   | 田中                     | 三郎                              | R 6年分                 | 確定   | 所得税及び復興特別所得税申告  | 0          | 1         | 0         |        |                   |     |                 |     |       |
| Г                         | 00008                   | 中山                     | 吾郎                              | R 6年分                 | 確定   | 所得税及び復興特別所得税申告  | 0          | - 31      | 0         | 1      |                   |     |                 |     |       |
|                           |                         | 1                      |                                 |                       |      |                 |            |           |           |        |                   |     |                 |     |       |
| FI ^.                     | ルプ                      | F2                     | F3                              | 自動於70<br>外設定 4        | F5 削 | 涂 F6 F7         | F8         | 署名添付      | † F9      | 送信     | F10 メッセージ<br>ボックス | F11 | 完了報告            | F12 | 終了    |

②【【国税】自動ダイレクト設定】の「自動ダイレクト送信する」で、自動ダイレクト納付をおこなう顧問先を選択(✓)し、**[F12:終了**]を選択します。

| 📲 【国税】自動ダイレクト設定           |            |    |    |    |          |                        |                           |                       | ×            |
|---------------------------|------------|----|----|----|----------|------------------------|---------------------------|-----------------------|--------------|
| 【国税】自動ダイレクト設定             |            |    |    |    |          | Webxli-                | 0                         | 項目ヘルプ                 | <b>D</b> FAG |
| 絞込条件:◉すべて ○法人 ○個人         | 関与税理士 川崎 三 | ₿ß |    | ~  | 四回<br>乏_ | e情報の設定はこれ<br>付システムへのログ | 5ら↓から(<br><u>1イン(e-</u> T | 納税者でログイ<br>「axホームページ) | y)<br>-      |
| 自動ダイレクト<br>送信する No.       | 顧問先名称      |    |    |    |          |                        |                           |                       | 0            |
| ▶ 0007 田中 三郎 ○ 0008 中山 吾郎 |            |    |    |    |          |                        |                           |                       |              |
| F1 ヘルプ F2 F3 F4           | FS         | Fó | F7 | F8 | F9       | F10                    | F11                       | F12                   | 終了           |

「自動ダイレクト」で"設定済を表示"を選択すると、≪署名・送信対象一覧≫に【【国税】自動 ダイレクト設定】で選択した顧問先の税目(手続き)が表示されますので、確認してください。

| 📲 【国税】一括署名·一括送信                                                                                          |                                                                                                    | - <u> </u>                                                                       |
|----------------------------------------------------------------------------------------------------|----------------------------------------------------------------------------------------------------|----------------------------------------------------------------------------------|
| 【国税】一括署名·一括送信                                                                                            |                                                                                                    | Webメニュー 🥥 項目ヘルプ 🍠 FAQ                                                            |
| ー括署名・一括送信<br>署名・送信対象一覧<br>級込条件: ●すべて ○法人 ○個人 処理年)<br>自動2                                                 | 度 最新年度 🗸 関与税理士 川崎 三郎<br>ダイレクト 〇設定済を表示 ●未設定を表示 🖝 (未送信) 〇)                                                       | 「自動ダイレクト」<br>・"設定済を表示"<br>【【国税】自動ダイレクト設                                          |
| 違択         No.         顧問先名称         事業年度/全           00008         中山         吾郎         R 6年分          | 年分     申告種類     手続き名     添付     税理士       確定     所得税及び貨興特別所得税申告     0     1                                    | <ul> <li>2</li> <li>定】で「自動ダイレクト送信<br/>する」を選択(✓)している<br/>顧問先の税目(手続き)が表</li> </ul> |
| <ul> <li>→括署名・一括送信</li> <li>署名・送信対象一覧</li> <li>絞込条件: ●すべて ○法人 ○個人 処理年</li> </ul>                         | ★ 年度 ♥ 関与税理士 川崎 三郎                                                                                             | 示されます。<br>・ <b>"未設定を表示"</b><br>【【国税】自動ダイレクト設                                     |
| 自動ダ<br>選択 No.  翻問先名称 事業年度/年<br>▼ 00001 小林 一郎 R 6年分<br>▼ 00001 小林 一郎 R 6.1.1 ~ R 6<br>▼ 00007 田中 三郎 R 6年分 | パイレクト ●設定済を表示 ○未設定を表示 ●未送信 ○送<br>分 申告種類 手続き名 添付<br>子続き祝 昭名 昭<br>確定 所得税及び復興特別所得税申告 0 1<br>確定 所得税及び復興特別所得税申告 0 1 | (値)<br>(信)<br>(信)<br>(信)<br>(信)<br>(信)<br>(信)<br>(信)<br>(信)<br>(信)<br>(信         |
|                                                                                                    |                                                                                                    | 生物取引に係る辨所得等                                                                      |

③【【国税】一括署名・一括送信】に戻ります。

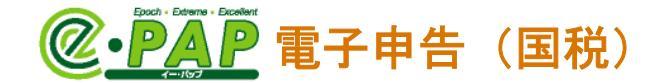

## (2) 自動ダイレクト納付の指示(操作)

電子申告データ送信と一緒に、ダイレクト納付(自動ダイレクト納付)をおこないます。

①「自動ダイレクト」で"設定済を表示"を選択します。

自動ダイレクト納付をおこなう税目(手続き)を選択し、[F9:送信]を選択します。

| 🖳 【国税】一括署名:一括送信                                                                                                    |                                                                         | ( <u>114</u> )                                                                                                    | o x                                                                                                    |
|----------------------------------------------------------------------------------------------------|-------------------------------------------------------------------------|----------------------------------------------------------------------------------------------------|----------------------------------------------------------------------------------------------------|
| 【国税】一括署名·一括送信                                                                                                    | WebX_1~                                                                 | ④ 項目ヘルプ                                                                                                    | <b>⊅</b> FAQ                                                                                                    |
| <ul> <li>→括署名・一括送信</li> <li>署名・送信対象一覧</li> <li>絞込条件: ●すべて ○法人 ○個人 処理年度 最新年度 ∨ 関与税理士 川崎 三郎 ∨</li> <li>自動ダイレクト ●設字 溶をまて ○主設字をまて)</li> </ul>                                                                                                    | 帳表一覧<br>□ 帳表づレビュ<br>□ 小林 一                                              | -表示一覧<br>郎                                                                                                    | ^                                                                                                    |
| 国助ダイレジド     ●政上消化表示     ●木佐信     ○法信消       選択     No.     顧問先名称     事業年度/年分     申告種類     手続き名     経費     構要       1     00001     小林     一郎     R 6年分     確定     所得税及び復興特別所得税申告     0     1     0       1     00001     小林     一郎     R 6.1.1     ~ R 6.12.31     確定     消費税及び地方消費税申告(一般     0     1     0       1     00007     田中     三郎     R 6年分     確定     所得税及び復興特別所得税申告     0     1     0 | □                                                                       | 税及び復興時別利<br>和6年分の所得利<br>朝の内分・臨書<br>創の内分・臨書<br>創の内分・臨書<br>朝取日分が<br>に係る離費<br>目に係る離費<br>目に係る離費<br>日本分支<br>の<br>に係る費費<br>日本<br>の<br>に<br>(<br>大<br>の<br>に<br>(<br>大<br>の<br>に<br>大<br>の<br>に<br>を<br>に<br>を<br>に<br>を<br>に<br>た<br>の<br>に<br>た<br>の<br>に<br>に<br>に<br>に<br>た<br>の<br>に<br>に<br>に<br>に<br>に<br>に<br>た<br>の<br>に<br>に<br>に<br>に | 新得及り<br>一般です<br>新学校会会<br>での<br>る<br>得等のの<br>の<br>な<br>の<br>で<br>、<br>等の<br>り<br>が<br>増<br>物<br>に<br>の<br>の<br>る<br>得等のの<br>の<br>る<br>得等の<br>の<br>の<br>る<br>得等の<br>の<br>の<br>る<br>得等の<br>の<br>の<br>の<br>る<br>に<br>、<br>金<br>等<br>の<br>し<br>の<br>る<br>に<br>、<br>金<br>等<br>の<br>し<br>の<br>の<br>、<br>、<br>、<br>金<br>等<br>の<br>し<br>い<br>作<br>派<br>の<br>で<br>、<br>、<br>、<br>金<br>等<br>の<br>し<br>料<br>る<br>の<br>の<br>、<br>、<br>、<br>の<br>、<br>、<br>、<br>の<br>、<br>の<br>、<br>の<br>、<br>の<br>、<br>の<br>の<br>の<br>、<br>の<br>の<br>の<br>の<br>の<br>の<br>の<br>の<br>の<br>の<br>の<br>の<br>の |
| ▼ すべて選択 すべて解除 15-表示 署名添付 すべて選択 すべて解除 15-表示 署名添付 ◆個人番号(マイナンバー)を入力している場合◆ ブレビュー表示では "***"で表示されますが、電子・「選択」欄で、署名や送信をおこなう電子申告データを選択してください。範囲指定する場合は、開始の電・<br>終了の電子申告データの「選択」を[Shift]キーを押しながらクリックすると、指定した範囲の「選択」欄か                                                                                                    | □<br>川<br>□<br>□<br>□<br>□<br>□<br>□<br>□<br>□<br>□<br>□<br>□<br>□<br>□ | 400<br>+ から<br>100<br>一<br>200<br>200<br>200<br>200<br>200<br>200<br>200                                                                                                    | い文<br>ジャ告<br>費税の<br>新得税<br>・<br>・<br>・<br>・<br>・<br>・<br>・<br>・<br>・<br>・<br>・<br>・                                                                                                    |

②【国税庁 受付システムへのログイン】が表示された場合は、会計事務所の利用者識別番号でログ インしてください。

| 【国税】国税庁 受付システムへのログイン - □<br>会計事務所(代理申告をおこなう税理士)の「利用者識別番号」と「暗証番号」を入力<br>してください。<br>※「入力補助」ボタンをクリックすると、暗証番号を確認しながら入力できます。<br>税理士又は顧問先名: 川崎 三郎<br>利用者識別番号: 1234 5678 9012 3456 参照<br>暗証番号: ******** 入力補助<br>◎ 暗証番号を手入力する<br>○ 暗証番号を保存し、自動表示する                      |                                       |                     |          |    |   |  |  |
|----------------------------------------------------------------------------------------------------|---------------------------------------|---------------------|----------|----|---|--|--|
| <ul> <li>会計事務所(代理申告をおこなう税理士)の「利用者識別番号」と「暗証番号」を入力してください。</li> <li>※「入力補助」ボタンをグリックすると、暗証番号を確認しながら入力できます。</li> <li>税理士又は顧問先名: 川崎 三郎</li> <li>利用者識別番号: 1234 5678 9012 3456 参照</li> <li>暗証番号: ******* 入力補助</li> <li>●暗証番号を手入力する</li> <li>●暗証番号を保存し、自動表示する</li> </ul> | 【国税】国税庁 受付システムへの                      | カログイン               | _        |    | Х |  |  |
| 会計事務所(代理申告をおこなう税理士)の「利用者識別番号」と「暗証番号」を入力<br>してください。<br>**「入力補助」ボタンをクリックすると、暗証番号を確認しながら入力できます。<br>税理士又は顧問先名: 川崎 三郎<br>利用者識別番号: 1234 5678 9012 3456 参照<br>暗証番号: ******* 入力補助<br>@暗証番号を手入力する<br>                                                                    |                                       |                     |          |    |   |  |  |
| してください。<br>※「入力補助」ボタンをグリックすると、暗証番号を確認しながら入力できます。<br>税理士又は顧問先名: 川崎 三郎<br>利用者識別番号: 1234 5678 9012 3456 参照<br>暗証番号: ******* 入力補助<br>@ 暗証番号を手入力する<br>〇K キャンセル                                                                                                    | 会計事務所(代理申告をお                          | になう税理士)の「利用者識別番号」   | と「暗証番号」を | 入力 |   |  |  |
| <ul> <li>※「入力補助」ボタンをグリックすると、暗証番号を確認しながら入力できます。</li> <li>税理士又は顧問先名: 川崎 三郎</li> <li>利用者識別番号: 1234 5678 9012 3456 参照</li> <li>暗証番号: ******* 入力補助</li> <li>●暗証番号を手入力する</li> <li>●暗証番号を保存し、自動表示する</li> <li>○K キャンセル</li> </ul>                                       | してください。                               |                     |          |    |   |  |  |
| ※「入力補助」ボタンをクリックすると、暗証番号を確認しながら入力できます。         税理士又は顧問先名:川崎三郎         利用者識別番号:       1234         5678       9012       3456         暗証番号:       ********       入力補助         ●暗証番号を手入力する       ●暗証番号を保存し、自動表示する         OK       キャンセル                           |                                       |                     |          |    |   |  |  |
| ※「入力補助」ボタンをクリックすると、暗証番号を確認しながら入力できます。         税理士又は顧問先名:川崎 三郎         利用者識別番号:       1234         6678       9012         3456       参照         6回暗証番号を手入力する         回暗証番号を保存し、自動表示する         OK       キャンセル                                                    |                                       |                     |          |    |   |  |  |
| <ul> <li>税理士又は顧問先名:川崎 三郎</li> <li>利用者識別番号: 1234 5678 9012 3456 参照</li> <li>暗証番号: ********</li> <li>入力補助</li> <li>●暗証番号を手入力する</li> <li>●暗証番号を保存し、自動表示する</li> </ul>                                                                                               | ※「入力補助」ボタンをクリックすると、暗証番号を確認しながら入力できます。 |                     |          |    |   |  |  |
| 利用者識別番号: 1234 5678 9012 3456 参照<br>暗証番号: ******* 入力補助<br>@暗証番号を手入力する<br>の暗証番号を保存し、自動表示する                                                                                                    | 税理士又は顧問先名: ,                          | 川崎 三郎               |          |    |   |  |  |
| 暗証番号:<br>********<br>④暗証番号を手入力する<br>の暗証番号を保存し、自動表示する<br>OK キャンセル                                                                                                    | 利用者識別番号:                              | 1234 5678 9012 3456 | 参照       |    |   |  |  |
| <ul> <li>●暗証番号を手入力する</li> <li>○暗証番号を保存し、自動表示する</li> <li>OK</li> <li>キャンセル</li> </ul>                                                                                                    | 暗証番号:                                 | kakakakak           | 入力補助     |    |   |  |  |
| <ul> <li>○暗証番号を保存し、自動表示する</li> <li>OK</li> <li>キャンセル</li> </ul>                                                                                                    | 0                                     | ◉暗証番号を手入力する         |          |    |   |  |  |
| OK キャンセル                                                                                                    | (                                     | ◯暗証番号を保存し、自動表示する    |          |    |   |  |  |
|                                                                                                    |                                       | OK キャンセル            |          |    |   |  |  |

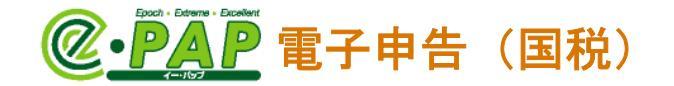

③「自動ダイレクト」の"自動ダイレクト設定に基づき選択した手続きをまとめて自動ダイレクト

| 送信する。" | を選択 | (✔) L | 、[ΟΚ] | を選択します。 |
|--------|-----|-------|-------|---------|
|--------|-----|-------|-------|---------|

| 【国税】自<br>自動<br>送<br>選送<br>択<br>信<br>用<br>で<br>送<br>創<br>送<br>一<br>一<br>の<br>し<br>送<br>選<br>、<br>一<br>の<br>の<br>に<br>の<br>の<br>の<br>の<br>の<br>の<br>の<br>の<br>の<br>の<br>の<br>の<br>の<br>の<br>の<br>の | 1動ダイレクト・メッセージボ<br>ダイレクトをおこなう場合、<br>後の受信通知格納先を<br>した手続を、<br>(者:川崎 三郎<br>者識別番号:12345678)<br>言します。<br>)ダイレクト<br>自動ダイレクト設定に基 | ックスフォルダ選択<br>チェックを付けてください。<br>翻記、設定してください。<br>30123456<br>づき選択した手続きをまとめて自動 | ダイレクト送信する。  |       | ×          |                            |
|----------------------------------------------------------------------------------------------------|----------------------------------------------------------------------------------------------------|----------------------------------------------------------------------------|-------------|-------|------------|----------------------------|
|                                                                                                    | 利用者識別番号                                                                                                    |                                                                            |             |       |            |                            |
|                                                                                                    | 2 引落日                                                                                                    |                                                                            |             |       | - 『-<br>らい | ー拈著名・一拈送信』か<br>のダイレクト納付をおこ |
|                                                                                                    | 3 納付金額                                                                                                    |                                                                            |             |       | なん         | う場合は、表示されませ<br>引茨口座を登録してい  |
|                                                                                                    | 4 引落口座                                                                                                    |                                                                            |             | ~     | 37         | か等の確認は、④で「は                |
|                                                                                                    | 口座情報の設定はこち<br>一受付システムへのログ・                                                                                               | 5↓から(納税者でログイン)<br><u>(ン(e-Taxホームページ)</u>                                   | 印刷 □座の      | 選択·変更 | ない         | ーを選択した後に、おこ<br>います。<br>ノ   |
| 自動う入れす                                                                                                    | iイレクト納付をおこ<br>FICOKを押してくだ                                                                                                | なわない場合は、どこにもチョ<br>さい。                                                      | - ックを<br>OK | キャンセル |            |                            |

④メッセージが表示されます。内容を確認し、 [はい] を選択します。

[はい]を選択すると、電子申告データの送信とダイレクト納付の手続きがおこなえます。

| 自動ダイ | (レクトの実行確認 >                                                                                                    | ζ |
|------|----------------------------------------------------------------------------------------------------|---|
|      | メッセージを別画面に<br>表示し作業する                                                                                                    |   |
| ?    | 「自動ダイレクト設定に基づき選択した手続きをまとめて自動ダイレクト<br>送信する。」にチェックがあるため、法定納期限当日( <u>法定納期限当日に</u><br>申告された場合は、法定納期限の翌営業日)に自動的に口座引落しが行わ<br>れます。よろしいですか? |   |
|      | ※ <u>□座引落しの前日までに預貯金□座の残高をご確認ください</u> 。(□座<br>引落しができなかった場合、延滞税等がかかる可能性があります)                                                         |   |
|      | ※ 振替納税を利用されている方へ<br>自動ダイレクトにより納付された場合、振替日に口座引落しは行いません。                                                                              |   |
|      |                                                                                                    |   |
|      |                                                                                                    |   |
|      | (はい) いいえ                                                                                                    |   |

⑤送信後、【メッセージボックス】に受信通知が届きます。(P. 22 参照)
 ※エラーとなった手続きがある場合は、エラーメッセージが表示されます。(P. 28 参照)

### ● エラーとなった手続きがある場合は、以下のようなエラーメッセージが表示されます。●

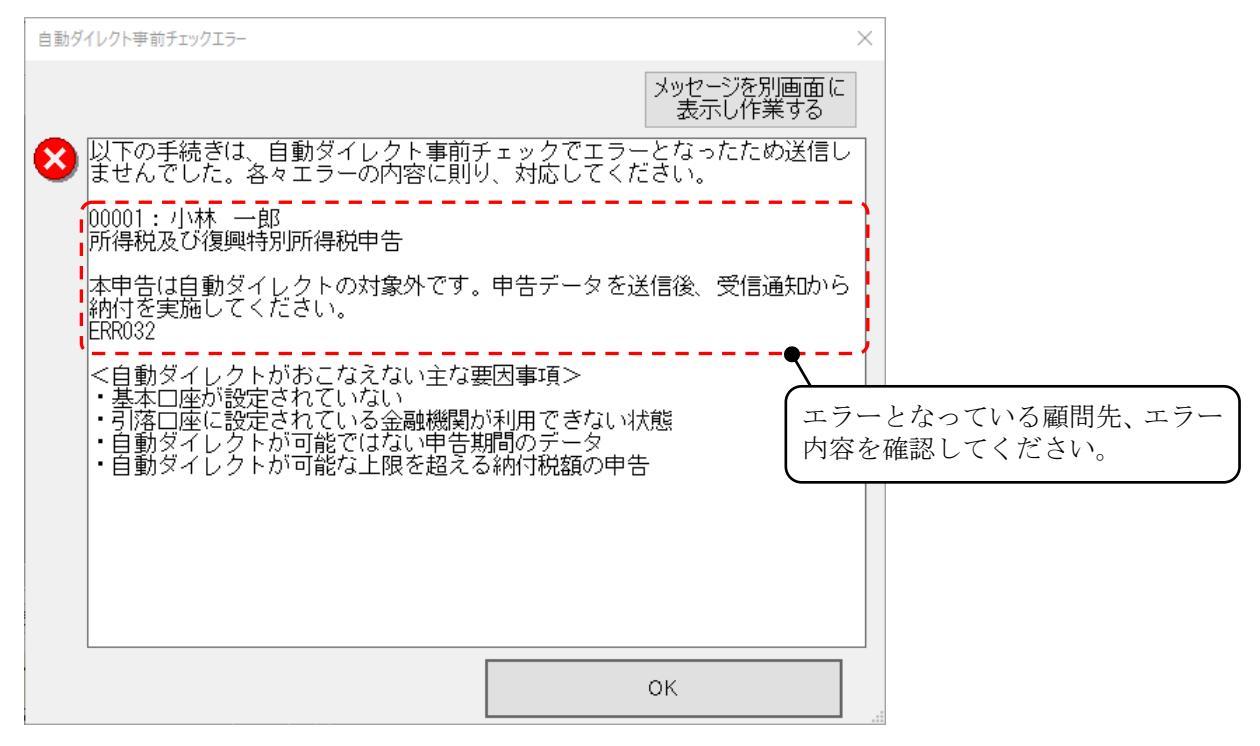

## <mark>}) *注意*</mark>

エラーメッセージに表示されている顧問先の手続きは、**ダイレクト納付だけでなく、電子申告 データの送信もおこなわれていません。** 

エラーとなっている顧問先、エラー内容を確認してください。 ダイレクト納付をおこなう口座の設定をおこなっていない場合は、設定してから、再度、『一 括署名・一括送信』からのダイレクト納付をおこなってください。(P.17参照)